### 学生考试操作手册

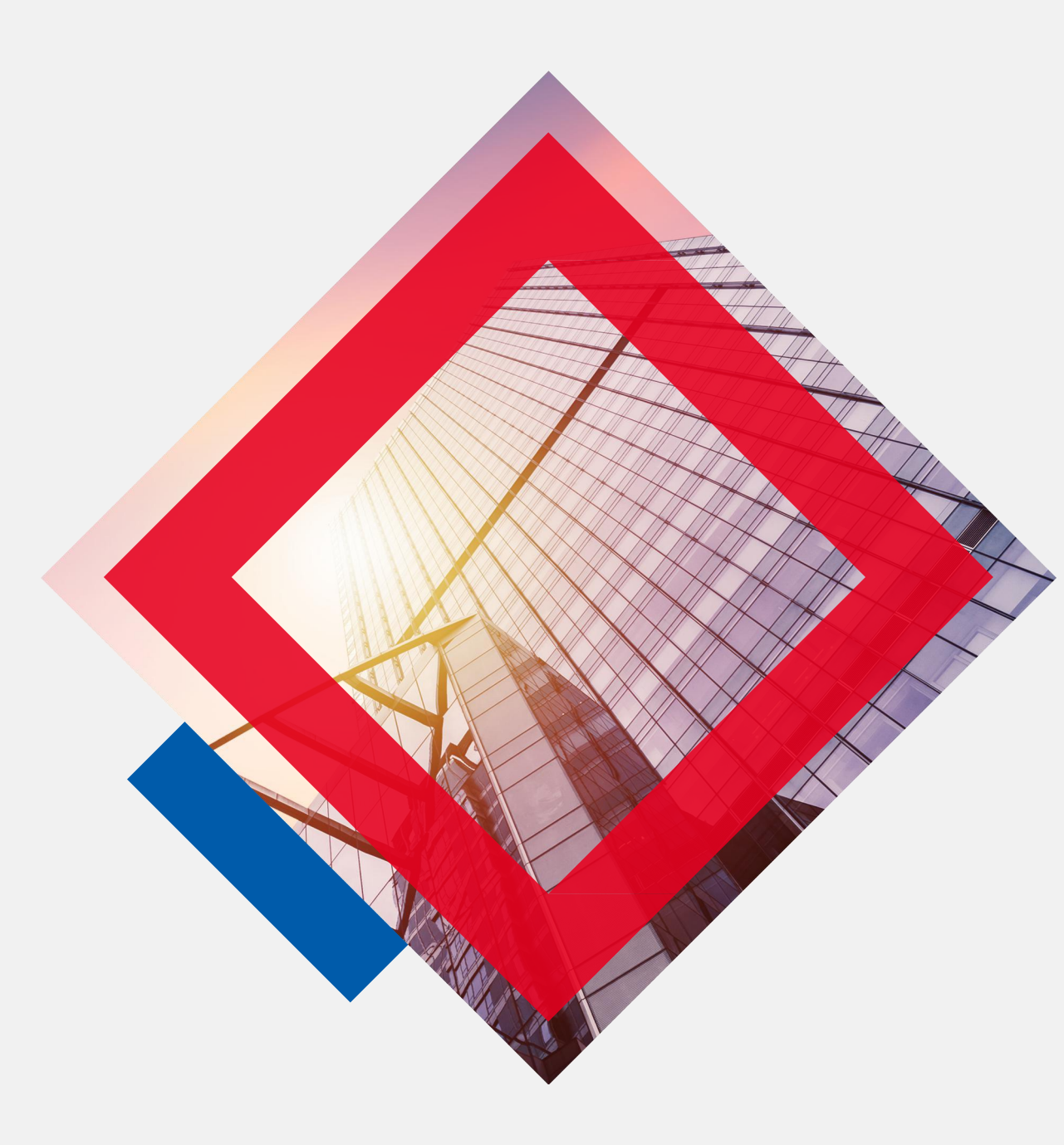

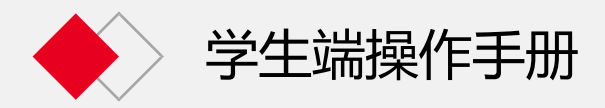

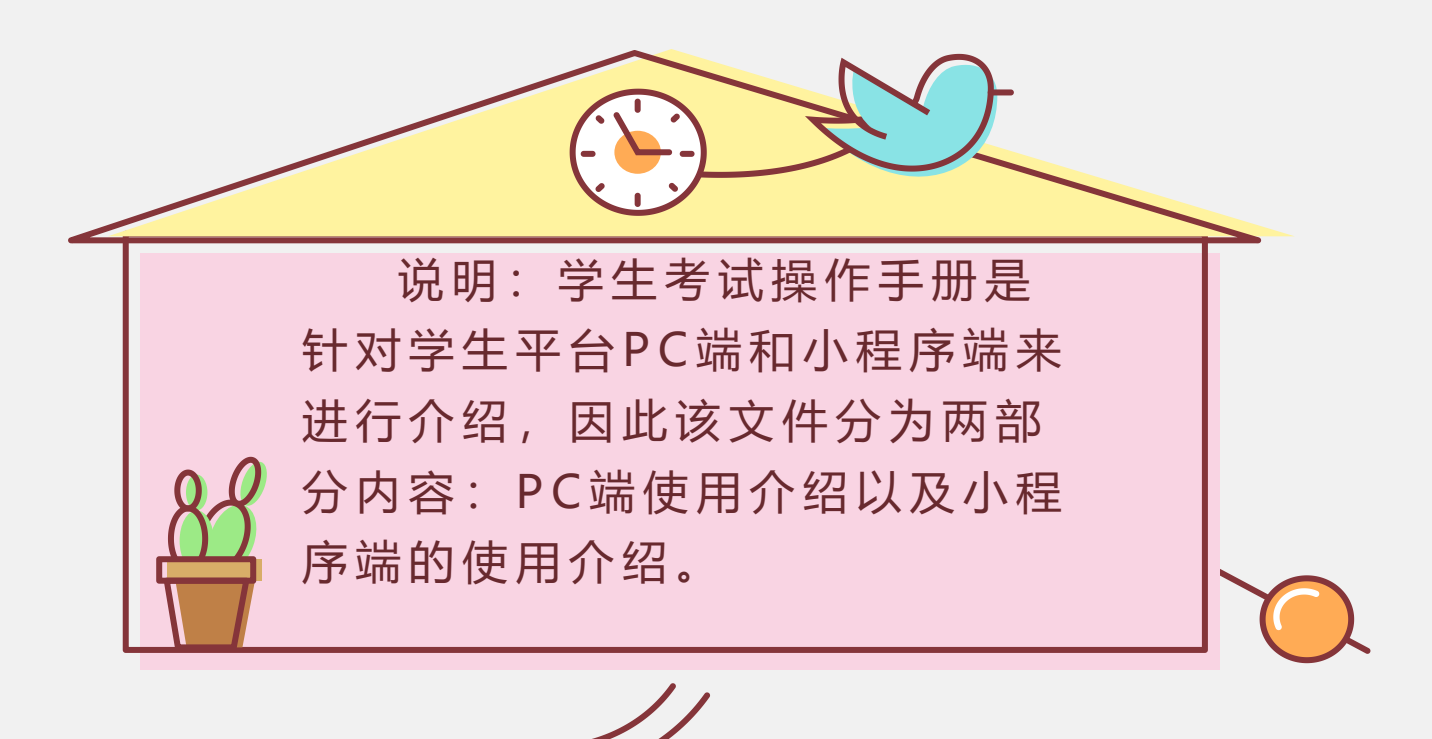

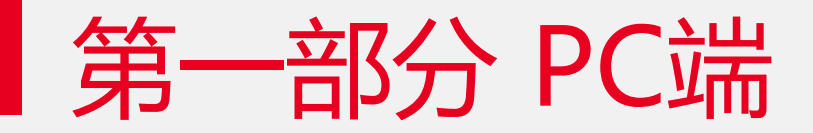

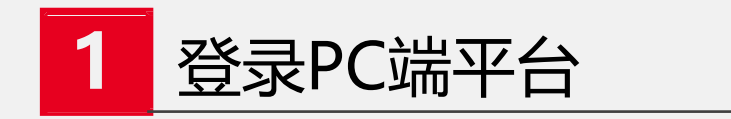

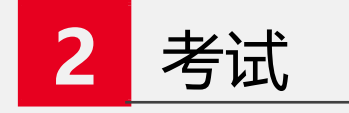

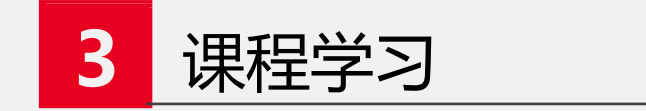

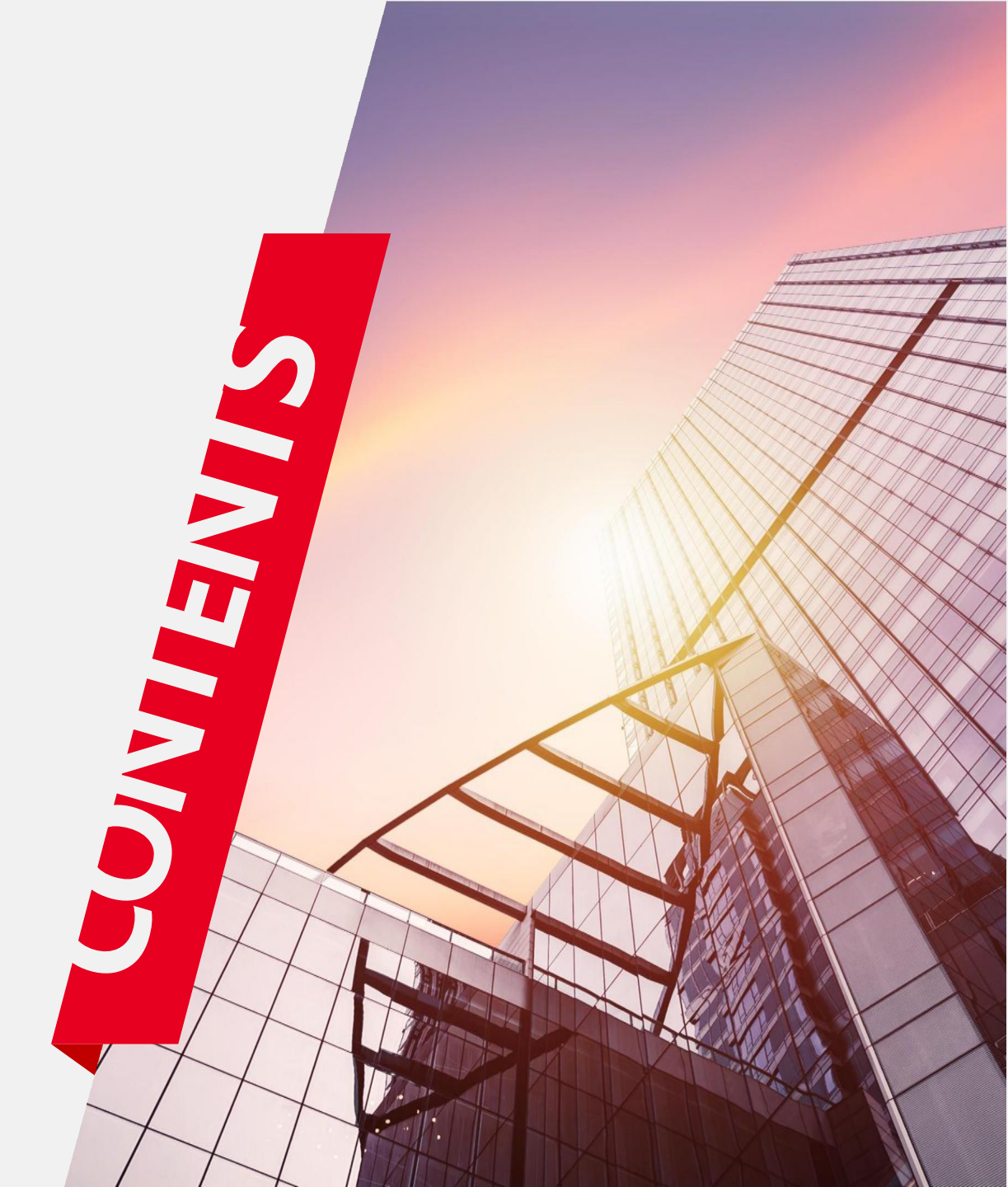

### 一、登录PC端平台

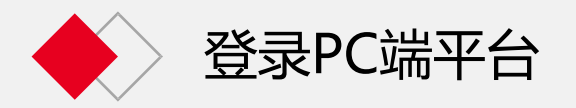

第一部分 PC端

### 建议您使用以下浏览器登录

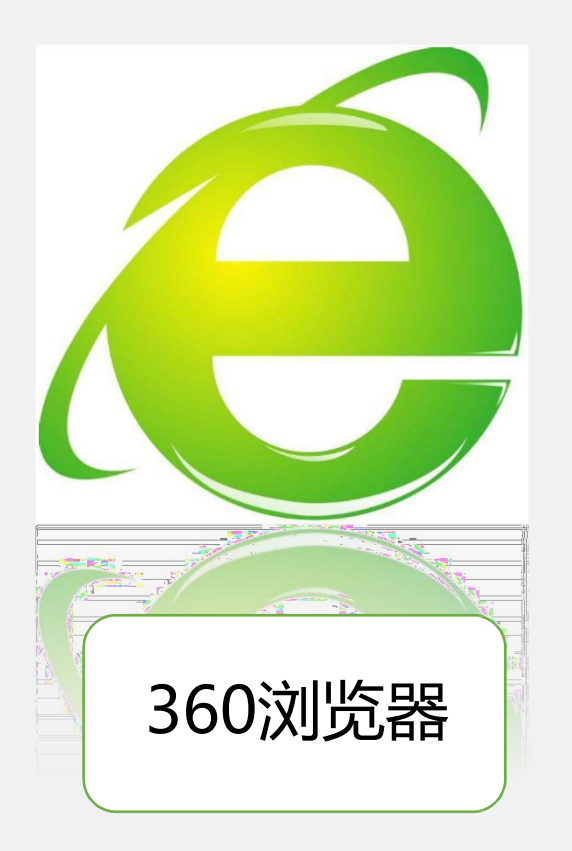

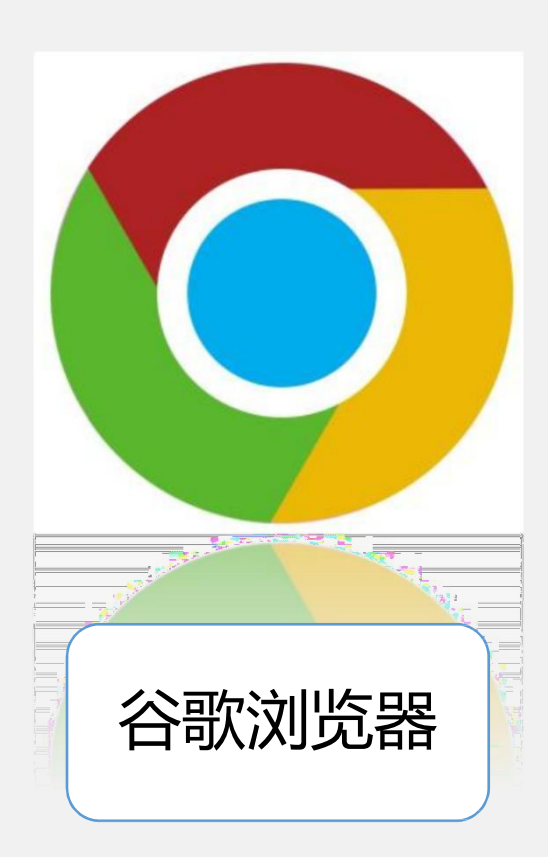

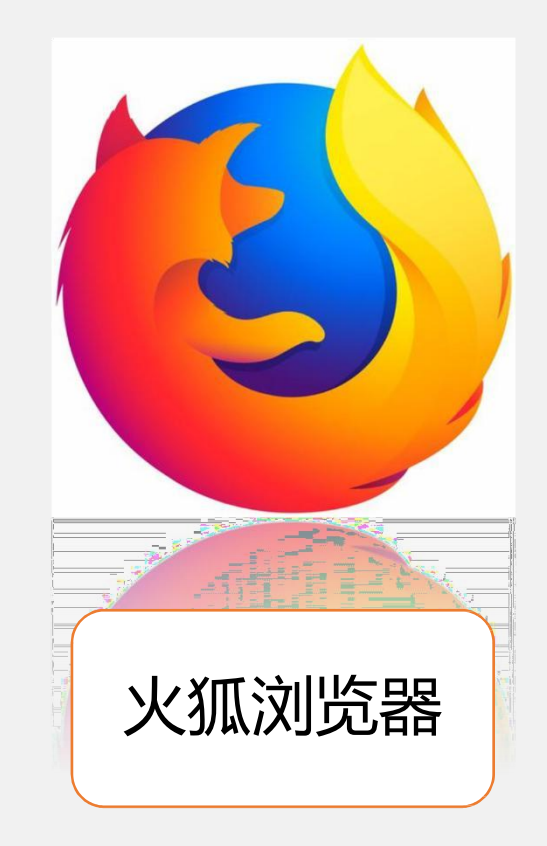

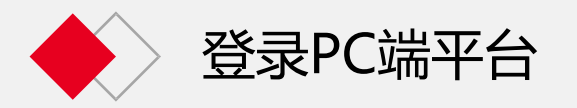

第一部分 PC端

### 请注意,须在地址栏输入网址,不能在搜索 栏输入网址并且点击搜索。地址栏和搜索栏的 区别如下(以360浏览器为例)

| 360导航 🔟 🏦 https://hao.360.com/?src=lm&ls=n294d290a | 19a                                    | ♥ ∨<br>点此搜索                          |
|----------------------------------------------------|----------------------------------------|--------------------------------------|
| ᆍ台[切换] 🔆 今 晴-6~4℃ 📆   🔆 明 日                        | 青-8~4℃ 查看本周天气>   1月14日周五 十二月十二 绝美师姐独闯公 | [湖路 接肤 切換少年版 反馈 隐私 举报                |
| 这里是地址栏 360 导航                                      |                                        | 这两个地力是搜<br>捜索<br><sup>注频道</sup> 本 普達 |

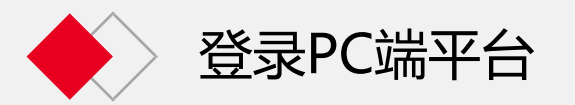

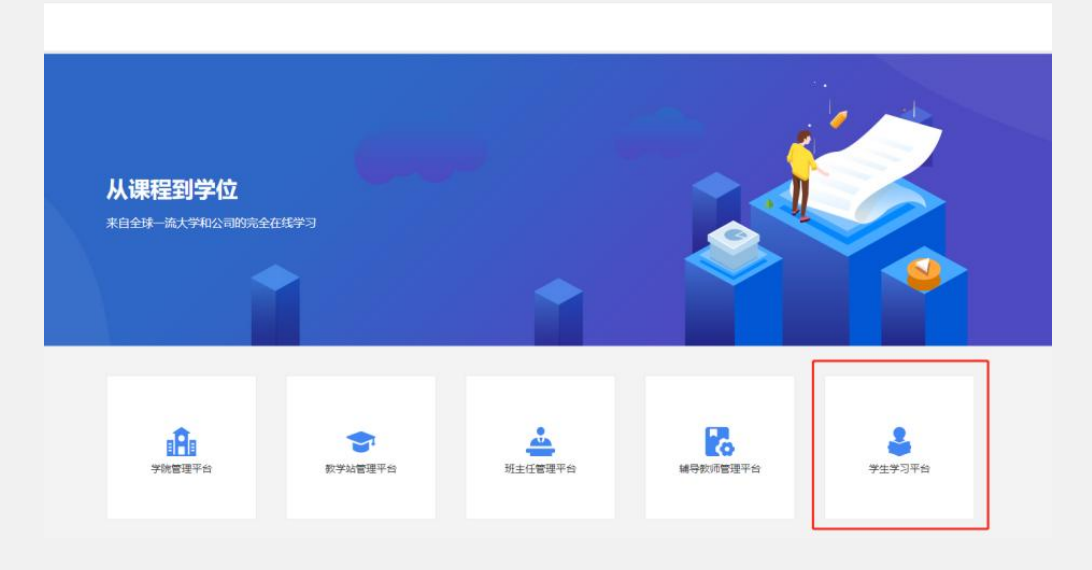

图1

打开浏览器,在地址栏输入平台网址 https://xjufe.ketangx.net/,点击图1中的"学生学习平台" 即可进入学生端平台,在图2输入对应的账号、密码,点击 登录,进入平台。登录账户为:学生学号,初次登录密码为: 身份证后六位。

| () 新疆系          | 计经 <b>大</b> 学<br>教育学院 |
|-----------------|-----------------------|
| 学生学习平台          | 扫码登录                  |
| ▲ 请输入账号         |                       |
| ▲ 请输入密码         |                       |
| <b>日</b> 请输入验证码 | 853-3                 |
| 登录              | ż                     |
| 图2              | 2                     |

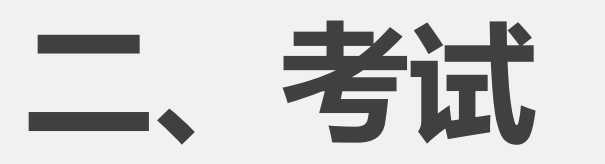

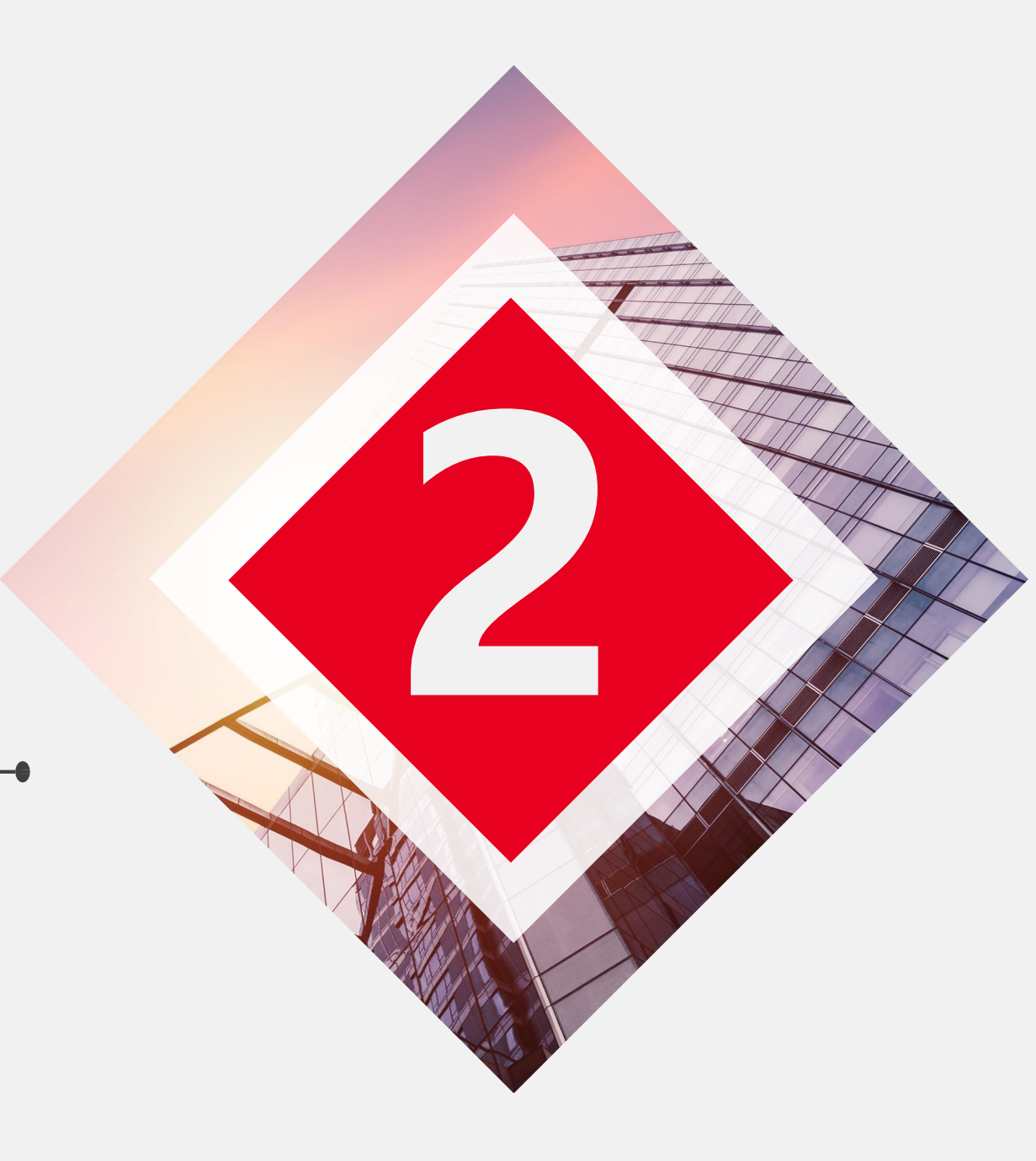

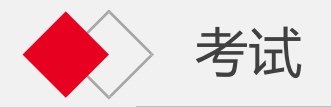

| f           | $ \bigcirc \circ \bigcirc \circ \oslash $                                                                                                    |                  |
|-------------|----------------------------------------------------------------------------------------------------|------------------|
|             | 期末考试得分规则:                                                                                                    |                  |
| ວ<br>ວ<br>ວ | 学期成绩构成:总分=平时成绩(50%)+期末考试成绩(50%)<br>其中平时成绩构成:<br>(1)网络课程学习及课件学习<br>(2)作业得分<br>(3)有直播课的课程需要观看直播或直播回放<br>请务必在考试前完成学习和作业,如果考完试后才去学习或做作业,是不计<br>算平时成绩的。要重新考试才会计算进去。 | ତ<br>୍<br>ତ<br>୍ |
|             | $ \qquad \qquad \qquad \qquad \qquad \qquad \qquad \qquad \qquad \qquad \qquad \qquad \qquad \qquad \qquad \qquad \qquad \qquad \qquad$                        |                  |

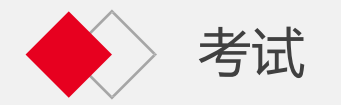

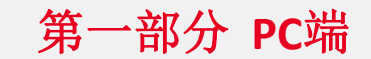

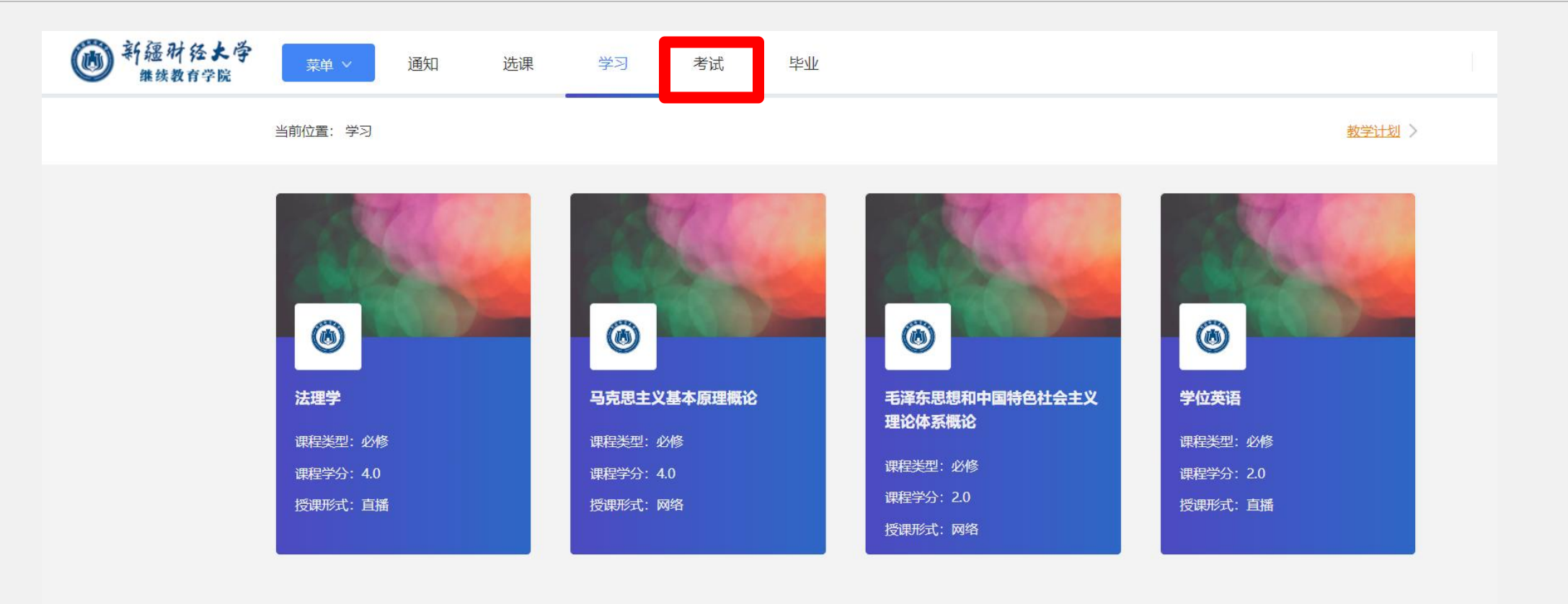

### 学生登录进平台后,点击红框"考试",进入到考试页面。

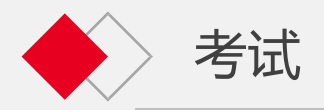

| ## ~ 35 | 的 选择 学习              | ) iteAh        |         |          |      |      |       |        |          |       |
|---------|----------------------|----------------|---------|----------|------|------|-------|--------|----------|-------|
| 当前位置:   | 考试信息                 |                |         |          |      |      |       |        |          |       |
|         |                      |                |         |          |      |      |       |        |          |       |
| 一在      | 送考试                  |                |         |          |      |      |       |        |          |       |
| Bide    | 1段:                  | 考试条件:          | -       |          |      |      |       |        |          |       |
| 95      | 课程名称                 | <b>新用2005年</b> | 110.908 | Website. | 考试应该 | 总济运用 | 考试结果  | *10275 | widthe . | 19.19 |
| 1       | 大学英语1                | 1.000          | 1000    | 0        | 0    | 0    | 15.9  | -      | 2        | 进入考试  |
| 2       | 计算机文化基础              | 100,000        | 100     | 0        | 0    | 0    | 15.10 |        | 2        | 进入物质  |
| з       | 毛泽东思想和中国特色社会主义理论体系概念 | 19.04          |         | 0        | 0    | 0    | 154   |        | 2        | 但入考试  |
| 4       | 思想還遭總導弄勾法律基础         | 100000         | 1000    | 0        | 0    | 0    | 10.10 | =      | 2        | 进入增试  |

点击学生平台页面中的"考试"。在"在线考试"区域出现您本学期 需要参加的各科期末考试试卷,并显示各科的看课完成率、作业完成率、 平时成绩、总评成绩、考试结果、考试时长、考试机会等各类信息。点 击"进入考试"即可进入该科目的考试。

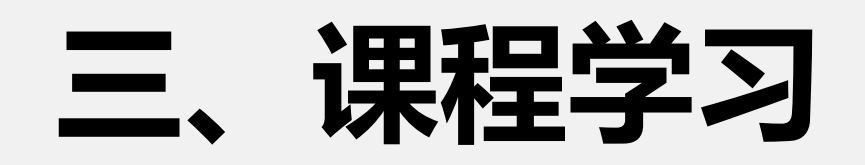

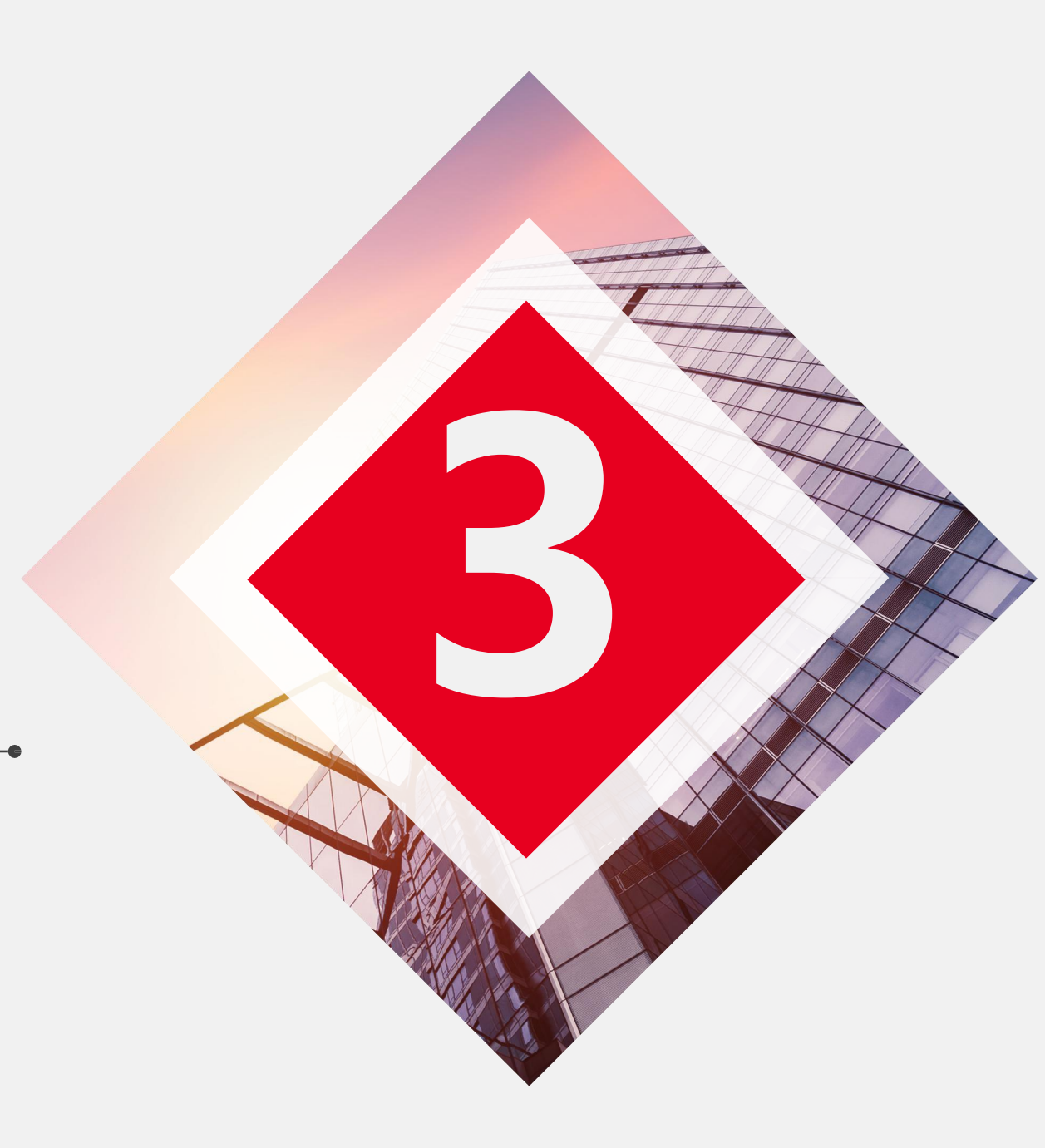

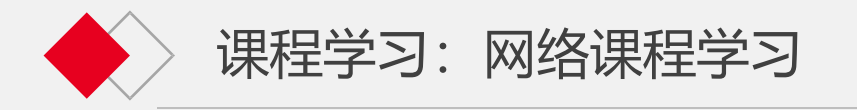

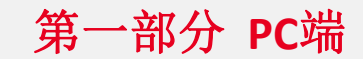

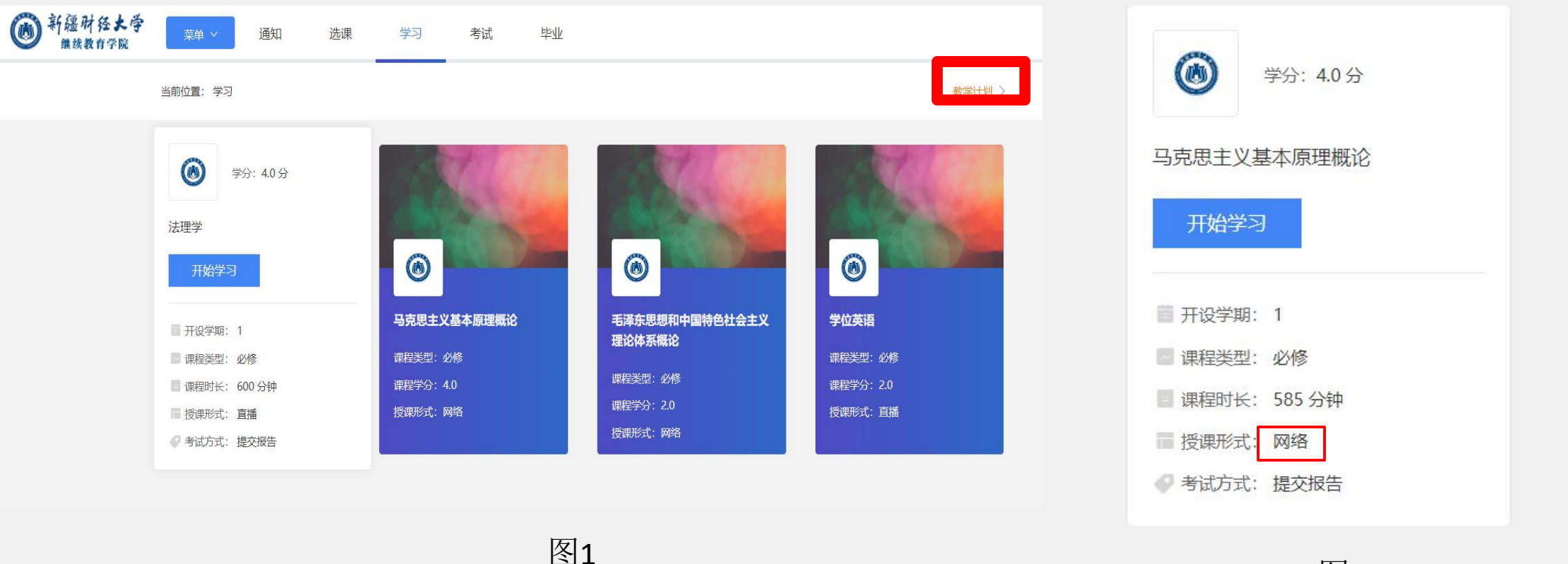

图2

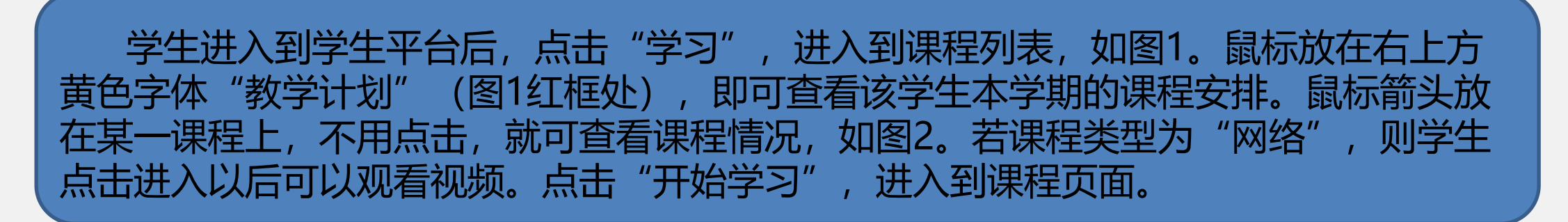

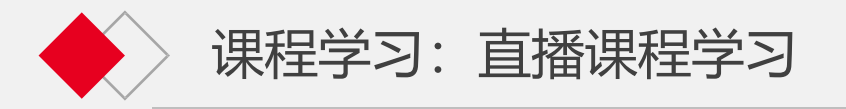

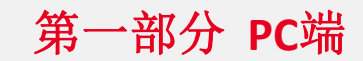

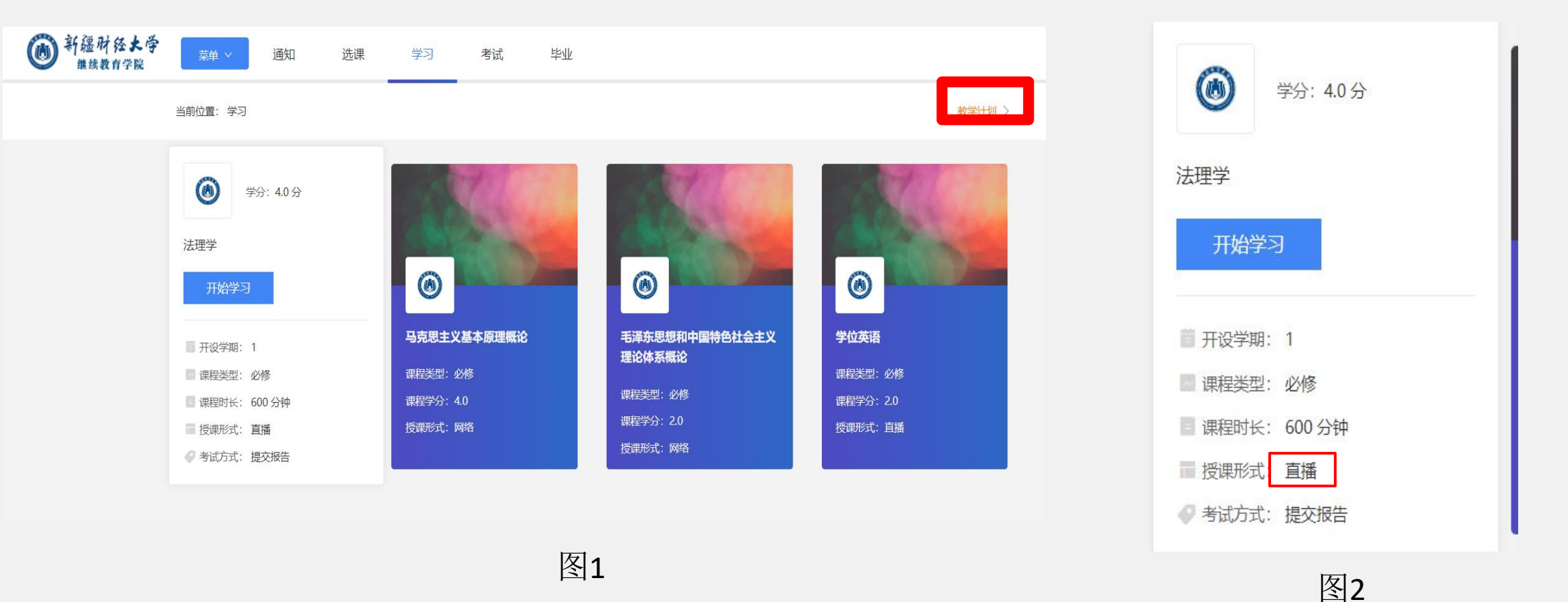

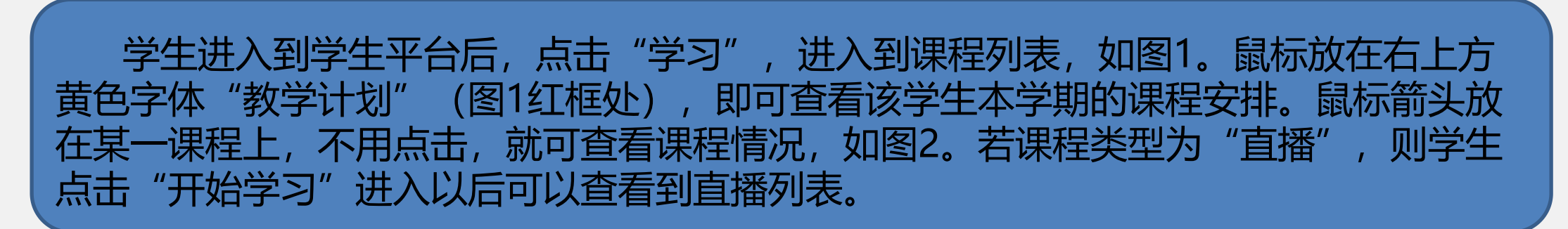

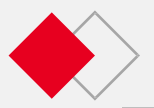

#### 课程学习:直播课程学习

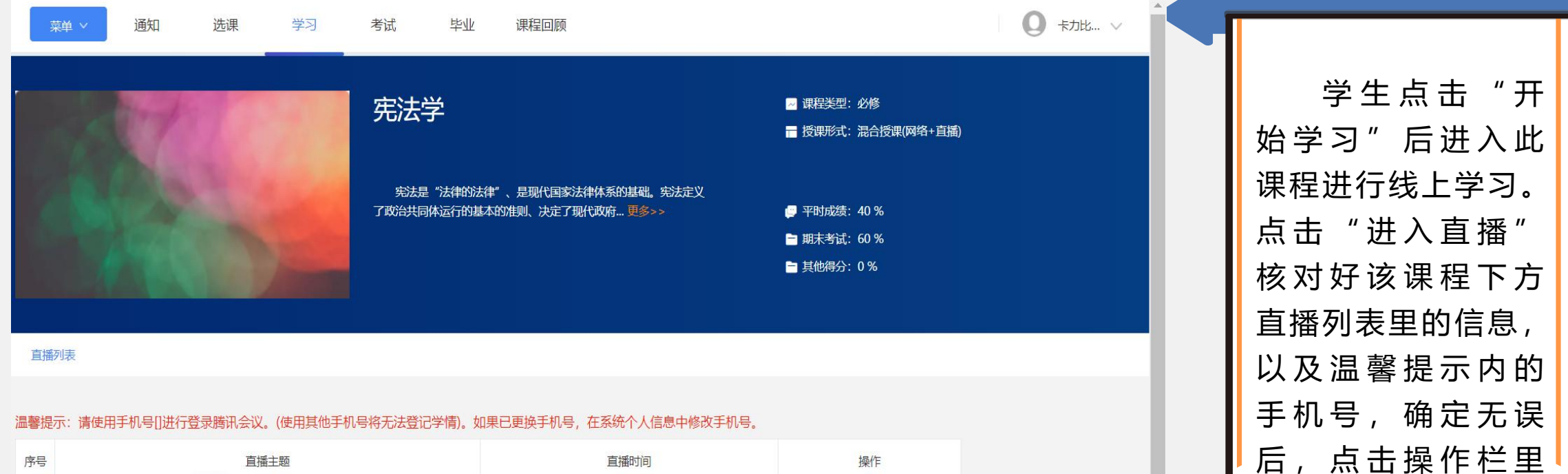

的"进入直播"。

| 序号 | 直播主题         | 直播时间                                 | 操作   |
|----|--------------|--------------------------------------|------|
| 1  | 学7月22日5-6节   | 2023-07-22 16:00<br>2023-07-22 17:40 | 进入直播 |
| 2  | 、学7月22日 7-8节 | 2023-07-22 18:00<br>2023-07-22 19:40 | 进入直播 |
| 3  | 法学7月24日 3-4节 | 2023-07-24 12:00<br>2023-07-24 13:40 | 进入直播 |
| 4  | ;学7月24日 5-6节 | 2023-07-24 16:00<br>2023-07-24 17:40 | 进入直播 |

课程学习页面

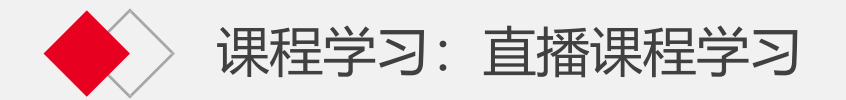

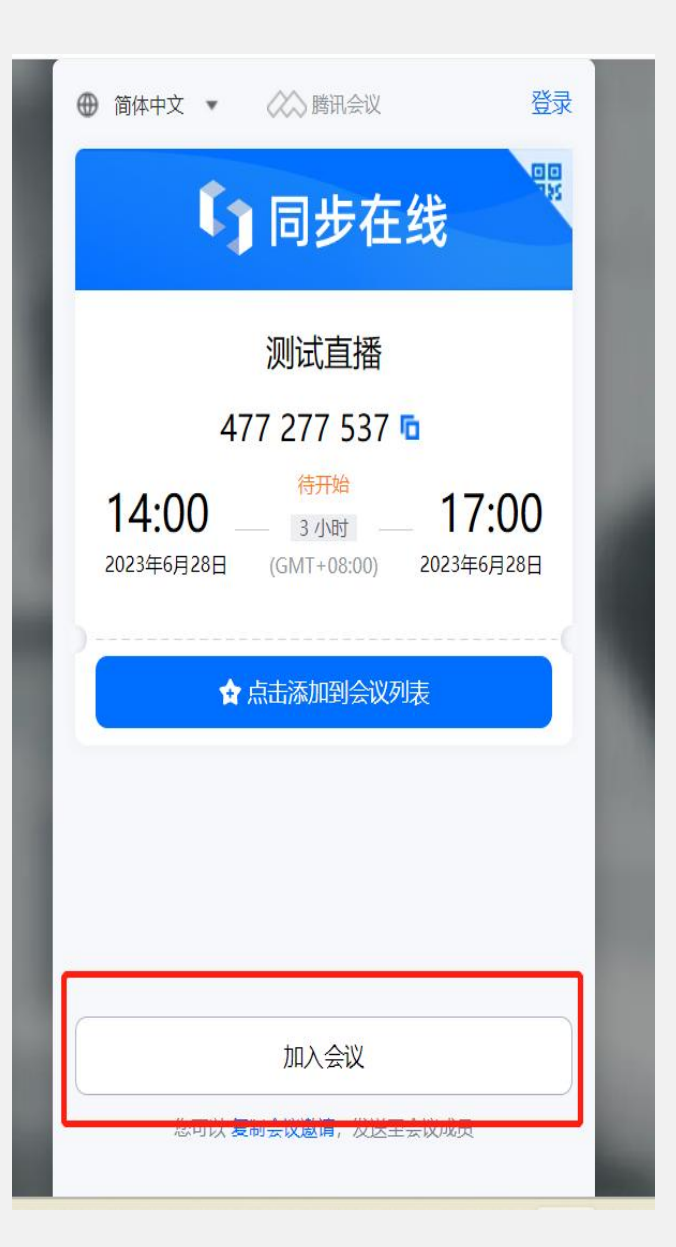

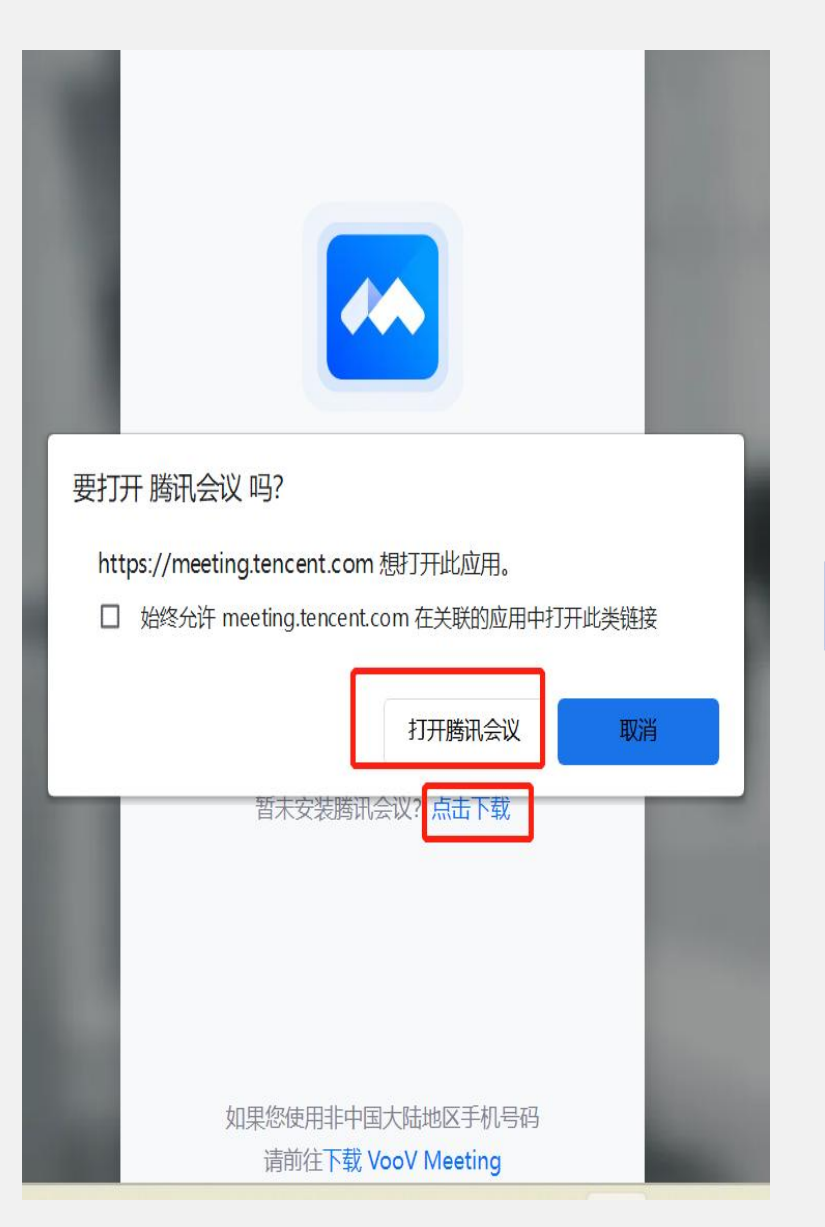

点击加入会议,如 果电脑未安装腾讯 会议,可以在本界 面下载并安装腾讯 会议APP,已安装 腾讯会议可直接点 击打开腾讯会议。

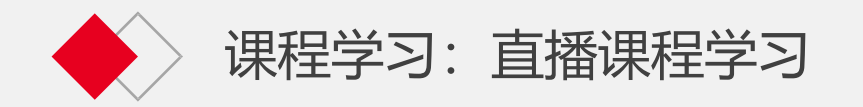

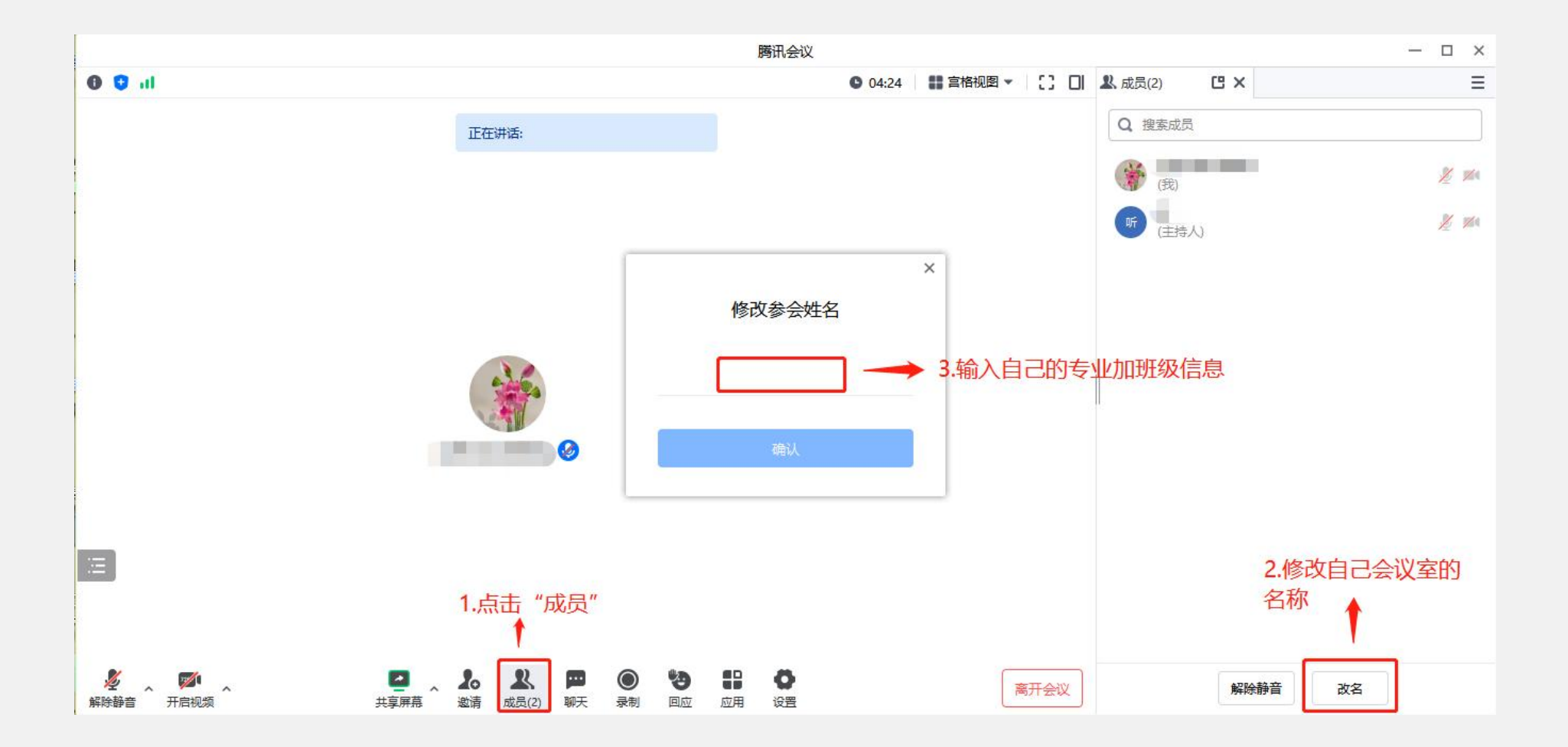

进入会以后,需要按照上方步骤,修改好自己的参会名称后,即可等待教师开始讲课。

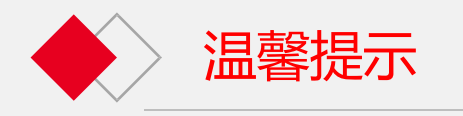

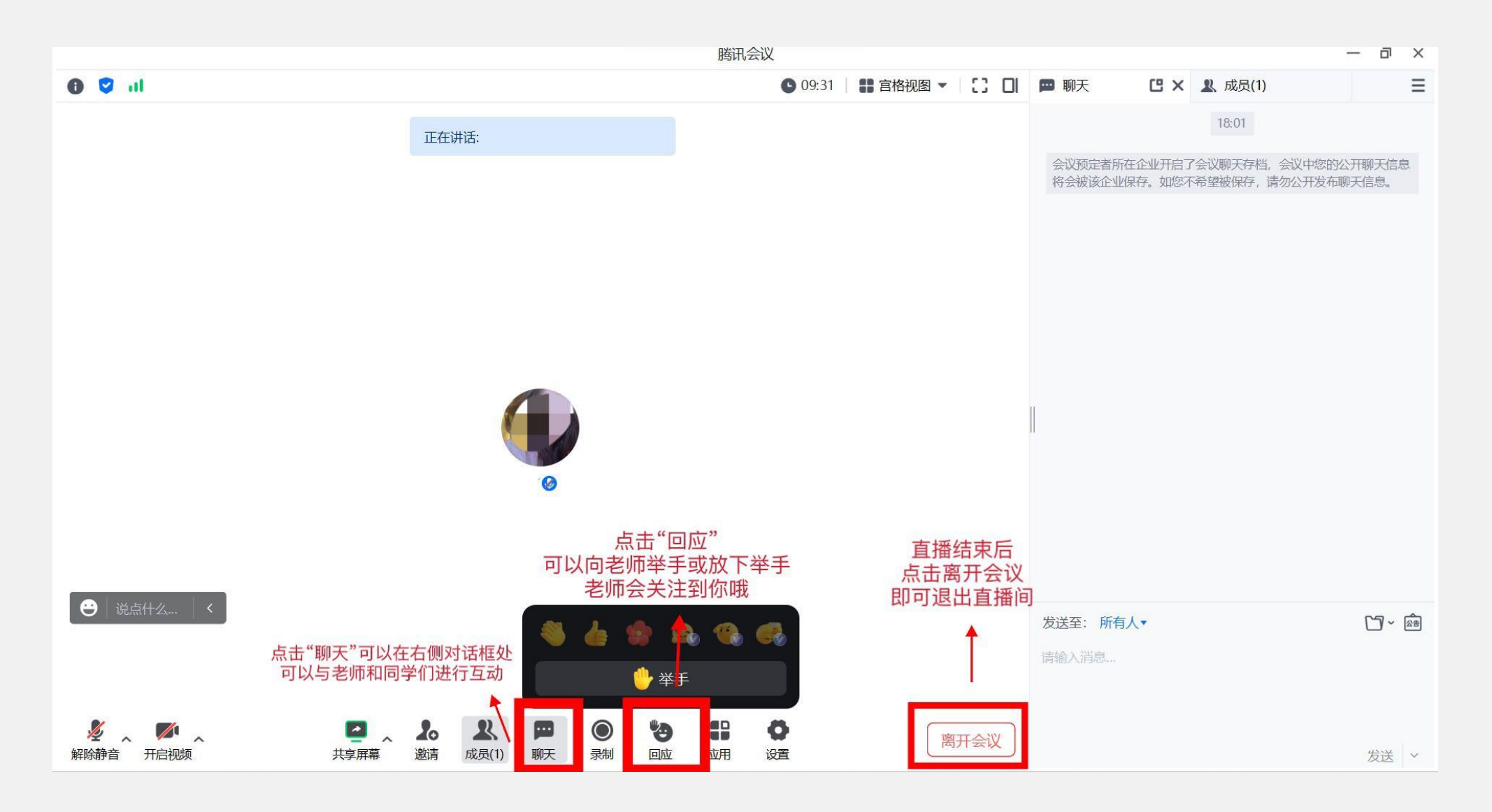

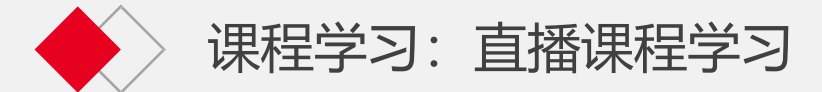

#### 第一部分 PC端

| 菜单 ~ 通知 | 选课 | 学习 | 考试 | 转不                                     |                                                                             |
|---------|----|----|----|----------------------------------------|-----------------------------------------------------------------------------|
|         | 7  |    |    | 累计观看直播时长: 1475分/直播观看率: 100.00%<br>学位英语 | ■ 課程关型:必修 ■ 授課形式:直播                                                         |
|         |    | 1  |    |                                        | <ul> <li>● 平时成绩: 50 %</li> <li>■ 期末考试: 50 %</li> <li>■ 其他得分: 0 %</li> </ul> |

直播列表

| 酒香徒小,得使用于你亏[1. 005743]进行豆家腾帆去议。(使用央心于你亏待儿法豆心子屑)。如果心更狭于你亏,任恭你一人怕忍中惨! | 温馨提示: 词 | 请使用手机号[1] | 089745]进行登录腾讯会议。 | (使用其他手机号将无法登记学情)。 | 如果已更换手机号, | 在系统个人 | 、信息中修改手 | 机号 |
|---------------------------------------------------------------------|---------|-----------|------------------|-------------------|-----------|-------|---------|----|
|---------------------------------------------------------------------|---------|-----------|------------------|-------------------|-----------|-------|---------|----|

| 序号 | 直播主题    | 直播时间                                 | 操作         |
|----|---------|--------------------------------------|------------|
| 1  | '号上午四课时 | 2023-07-14 10:00<br>2023-07-14 13:50 | 进入直播 见看回放  |
| 2  | 弓下午四课时  | 2023-07-14 15:30<br>2023-07-14 19:30 | 进入直播  观看回放 |
| 3  | 号上午四课时  | 2023-07-15 10:00<br>2023-07-15 13:50 | 进入直播 观看回放  |
| 4  | 号下午四课时  | 2023-07-15 15:30<br>2023-07-15 19:30 | 进入直播 见看回放  |
| 5  | 5号上午四课时 | 2023-07-16 10:00<br>2023-07-16 13:50 | 进入直播 见看回放  |
| 6  | 号下午四课时  | 2023-07-16 15:30<br>2023-07-16 19:30 | 进入直播 观看回放  |

如果未参加直播课的直播,可以在 老师上完课之后点击"观看回放"即可 查看到老师录制的直播课程内容。 观看直播和观看直播回放的直播观 看率是一起统计的,直播学习成绩与直 播观看率有关(即上图"已完成目标 ")。直播观看率在您看完直播或直播

回放后10分钟更新。PC端观看回放后, 需要将直播窗口关闭后才会开始重新计 算更新时间。视频学习成绩在考试提交 试卷时生成,且视频在考试通过后(总 评成绩≥60分)自动关闭,所以请学生 务必在考试前先完成视频学习,否则会 影响到最终的总评成绩。

直播课程学习页面

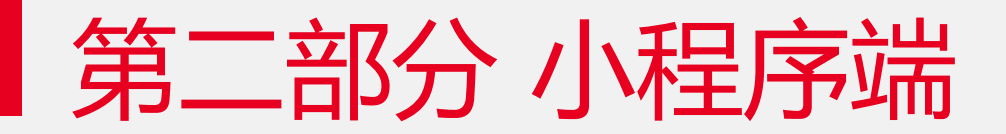

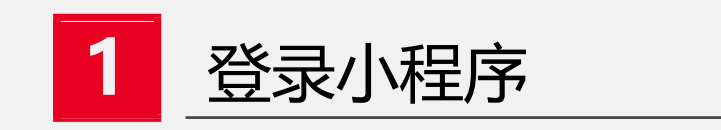

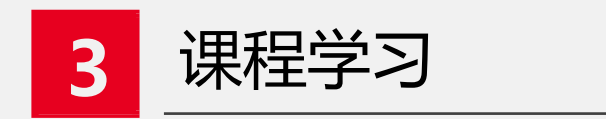

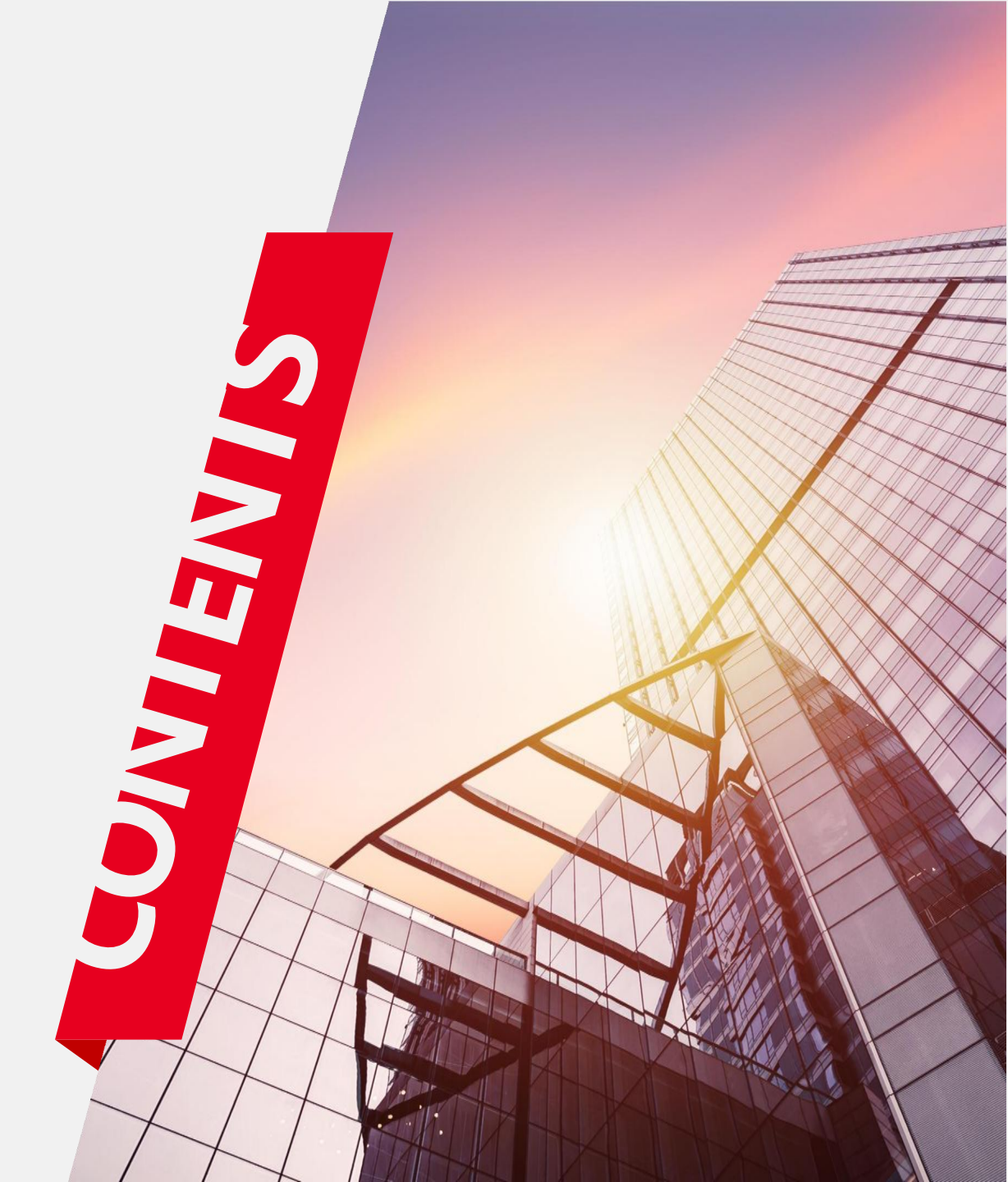

## 、登录小程序

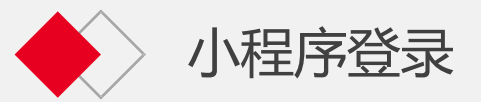

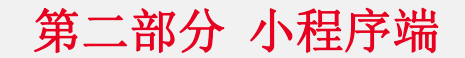

| 新疆财经大学<br><sup>继续教育学院</sup>                                      | 有两种方法可以登录新疆财经大学微信小程序:<br>方法一:在微信中搜索小程序"新财继教 |    |
|------------------------------------------------------------------|---------------------------------------------|----|
| 用户名                                                              | → 学伴"。点击后,出现左图的页面,输入                        |    |
| 密码                                                               | 用户名和密码后登录。用户名为学生学号,                         | .e |
| 登录                                                               | 初次登录密码为身份证后六位。                              |    |
| 登录说明:<br>1. 本小程序为内部系统,不对外开放注册;                                   | 方法二:微信扫一扫右图二维码,进入                           |    |
| 2. 请使用新疆财经大学继续教育学院学历平台<br>(https://xjufe.ketangx.net/learn)账号登录; | "新财继教学伴"小程序。该方法仅适用                          | Ŧ  |
| 登录代表您已同意用户服务协议、 隐私协议                                             | 已经登录过一次的账号。                                 | 48 |
|                                                                  | 请注意,只能在手机微信上登录小程序                           |    |
|                                                                  | "新财继教学伴"。                                   |    |
|                                                                  |                                             |    |

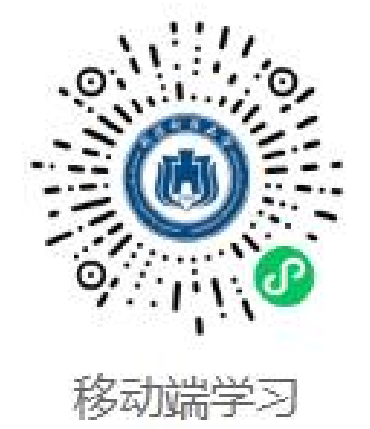

# 二、考试

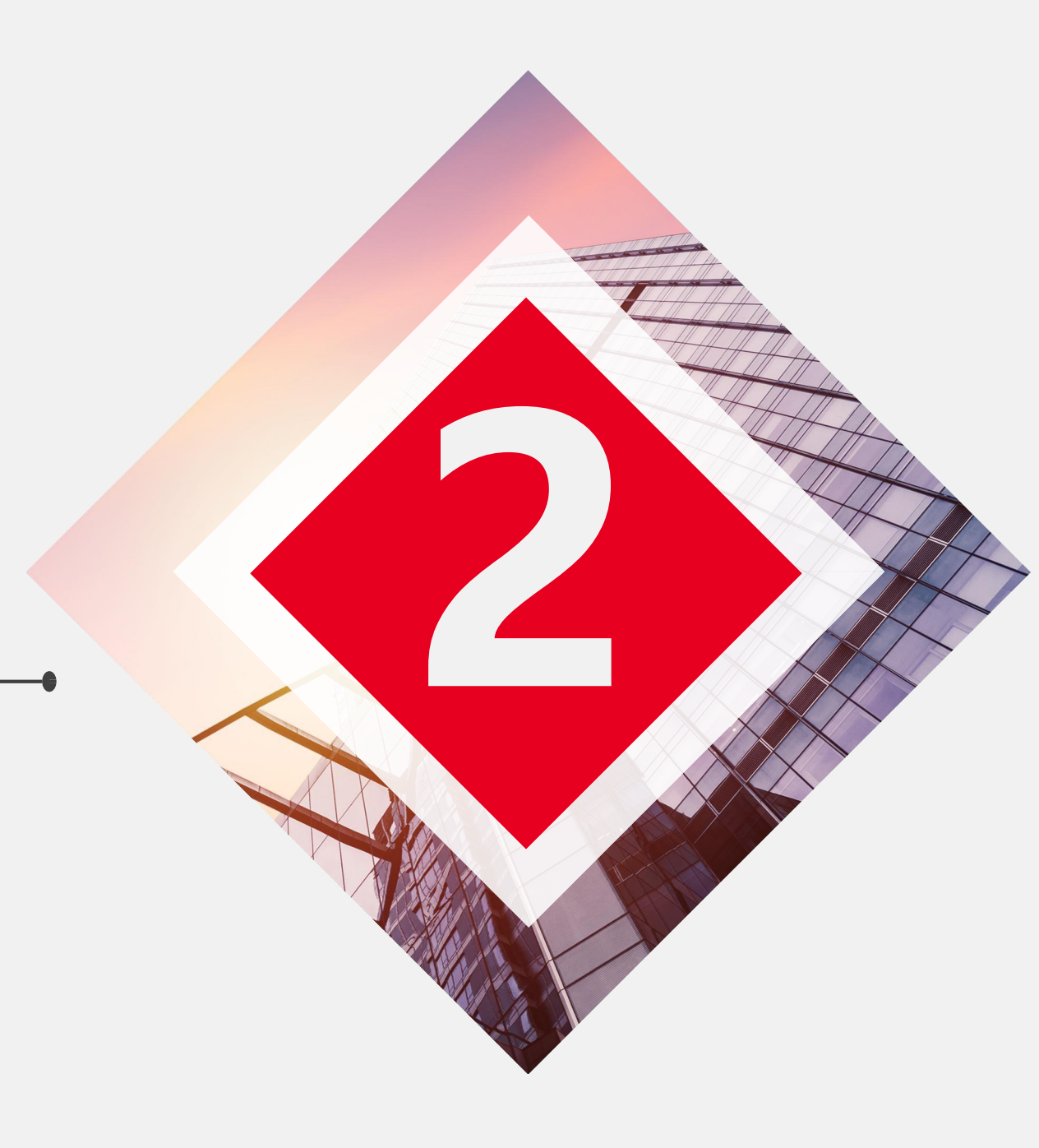

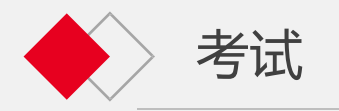

| 期末考试得分规则:                                                                                                    |   |
|----------------------------------------------------------------------------------------------------|---|
| 学期成绩构成:总分=平时成绩(50%)+期末考试成绩(50%)<br>其中平时成绩构成:<br>(1)网络课程学习及课件学习<br>(2)作业得分<br>(3)有直播课的课程需要观看直播或直播回放<br>请务必在考试前完成学习和作业,如果考完试后才去学习或做作<br>的。要重新考试才会计算进去。 | ) |
|                                                                                                    |   |

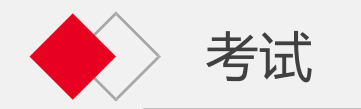

| 端 |
|---|
|   |

| 中国移动 <b>令</b> 12:30<br>へ                       | © 🛛 93% 🔲                             |
|------------------------------------------------|---------------------------------------|
| 11:20-5 M                                      |                                       |
| 在线考试                                           | 排考信息                                  |
| 在线考试                                           | ^                                     |
| 式时段:<br>式条件:                                   |                                       |
| 大学英语2<br>大学英语2期末考试C卷                           |                                       |
| 山 总分: 🔛 🔷 직                                    | 平时成绩:                                 |
| 考试成绩: 📄 ら                                      | 总评成绩:                                 |
| 时间: 90分钟                                       |                                       |
| 老年护理学                                          |                                       |
|                                                | 平时成绩:                                 |
| 图 考试成绩:                                        | 总评成绩: 🔲                               |
| <b>3</b> 时间:90分钟                               |                                       |
| <b>医学统计学</b><br>医学统计学期末考试C卷                    |                                       |
| ▲ 总分:                                          | 平时成绩:                                 |
| 上         上           通知         选课         学习 | ● ● ● ● ● ● ● ● ● ● ● ● ● ● ● ● ● ● ● |
| (石) 1                                          |                                       |
| 図日                                             |                                       |

点击最底端的"考试",进入到图1的界面中,在"在线考试"区域选择您需要参加的考试试卷,点击进入到图2。点击"立即考试"。在本学期所有人最后一个批次考试结束后,学生若想查看考试结果,可以回到图2,点击"查看解析",可查询自己的考试对错(仅限客观题)。

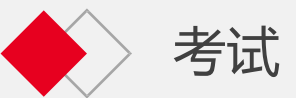

#### 第二部分 小程序端

| 下午4:17 ½ ② S S I ··· 第11 第11 条 GS *<br>く 考试 ··· O               | 下午4:18 必 図 💽 🥃 🥺 ·                                                     | 下午4:18 必 ② ◙ ■ ❷ ·                                        |                                    |
|-----------------------------------------------------------------|------------------------------------------------------------------------|-----------------------------------------------------------|------------------------------------|
| ▶ 护理学基础期末考试C卷 ● 时间: 90分钟 ★ 本有報析                                 | 单选题(2分)       1 /50         人体主要的散热器官是()。       .         A 肝脏       . | 护理学基础期末考试C卷       単选题       1     2       3     4       5 | 在本学期考试                             |
| <ul> <li>三 考试须知</li> <li>单选题 本大题共40小题,每小题2.0分,共80.0分</li> </ul> | B 心脏<br>C 肺脏                                                           | $ \begin{array}{c ccccccccccccccccccccccccccccccccccc$    | 后,学生可以点击"查看解析",查                   |
| 判断题 本大题共10小题,每小题2.0分,共20.0分                                     | <ul> <li>皮肤</li> <li>E 肌肉</li> </ul>                                   | $\begin{array}{cccccccccccccccccccccccccccccccccccc$      | 看本次考试的详情。<br>若想直接查看错题,<br>点击中图的"答题 |
|                                                                 | <ul> <li>✓ 您的答案: D 标准答案: D</li> <li>参考解析:</li> </ul>                   | $\begin{array}{c ccccccccccccccccccccccccccccccccccc$     | 卡",出现右图,<br>直接选择查看即可。              |
|                                                                 |                                                                        | 判断题<br>41 42 43 44 45<br>本答 已 已答 对题 【 错题                  |                                    |
| ≡ □ <                                                           |                                                                        | 返回<br>三                                                   |                                    |

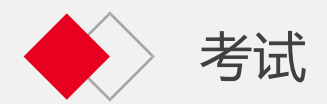

| 下午4:16 ½ 闵 🖻 🥃 🤐 😶                     |                  |                   | <u>,</u><br>5<br>5<br>5<br>5<br>5<br>5<br>5<br>5<br>5<br>5<br>5<br>5<br>5 |
|----------------------------------------|------------------|-------------------|---------------------------------------------------------------------------|
| <b>企</b> 在线考试                          |                  |                   | • 0                                                                       |
| 在线考试                                   | 排                | 考信息               |                                                                           |
| 在线考试                                   |                  |                   | ^                                                                         |
| 考试时段:2021-12-13 09:00<br>考试条件:线上学习进度达到 | ~ 2021-<br>20% 及 | 12-31 23:59<br>以上 |                                                                           |
| <b>护理管理学</b><br>护理管理学期末考试A卷            |                  |                   |                                                                           |
| ▋ 总分: 100                              | ● 平日             | 讨成绩: 10           |                                                                           |
| A 考试成绩: 58                             | ☞ 总语             | 平成绩: 68           |                                                                           |
| <b>⑤</b> 时间:90分钟                       |                  |                   |                                                                           |
| 护理学基础<br>护理学基础期末考试C卷                   |                  | ~~~               |                                                                           |
| ▮ 总分: 100                              | ● 平時             | 寸成绩: 20           |                                                                           |
| 督 考试成绩: 52                             | ▼ 总语             | 平成绩:72            |                                                                           |
| ● 时间:90分钟                              |                  |                   |                                                                           |
| <b>临床药理学</b><br>临床药理学期末考试C卷            |                  |                   |                                                                           |
| ▲ 总分:100                               | ● 平日             | 讨成绩: 30           |                                                                           |
| M 考试成绩: 55                             | ▼ 总语             | 平成绩: 85           |                                                                           |
| <b>⑤</b> 时间:90分钟                       |                  |                   |                                                                           |
| <b>社区护理学</b><br>社区护理学期末考试C卷            |                  | []                |                                                                           |
| A B I                                  |                  |                   |                                                                           |
| 通知 选课 学                                | <b>2</b> 习       | 考试                | 我的                                                                        |
|                                        |                  |                   |                                                                           |
|                                        |                  |                   |                                                                           |

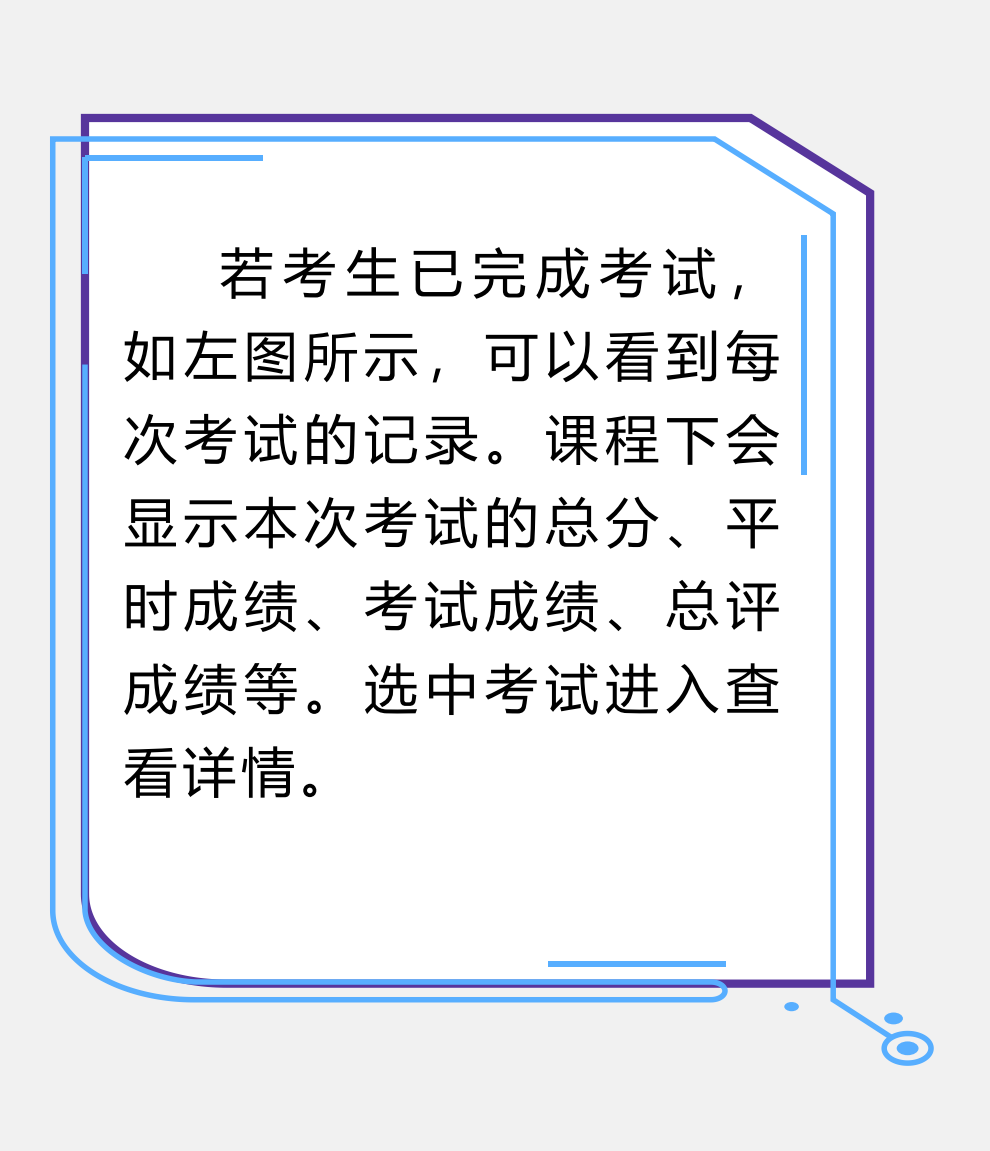

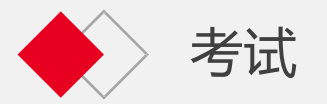

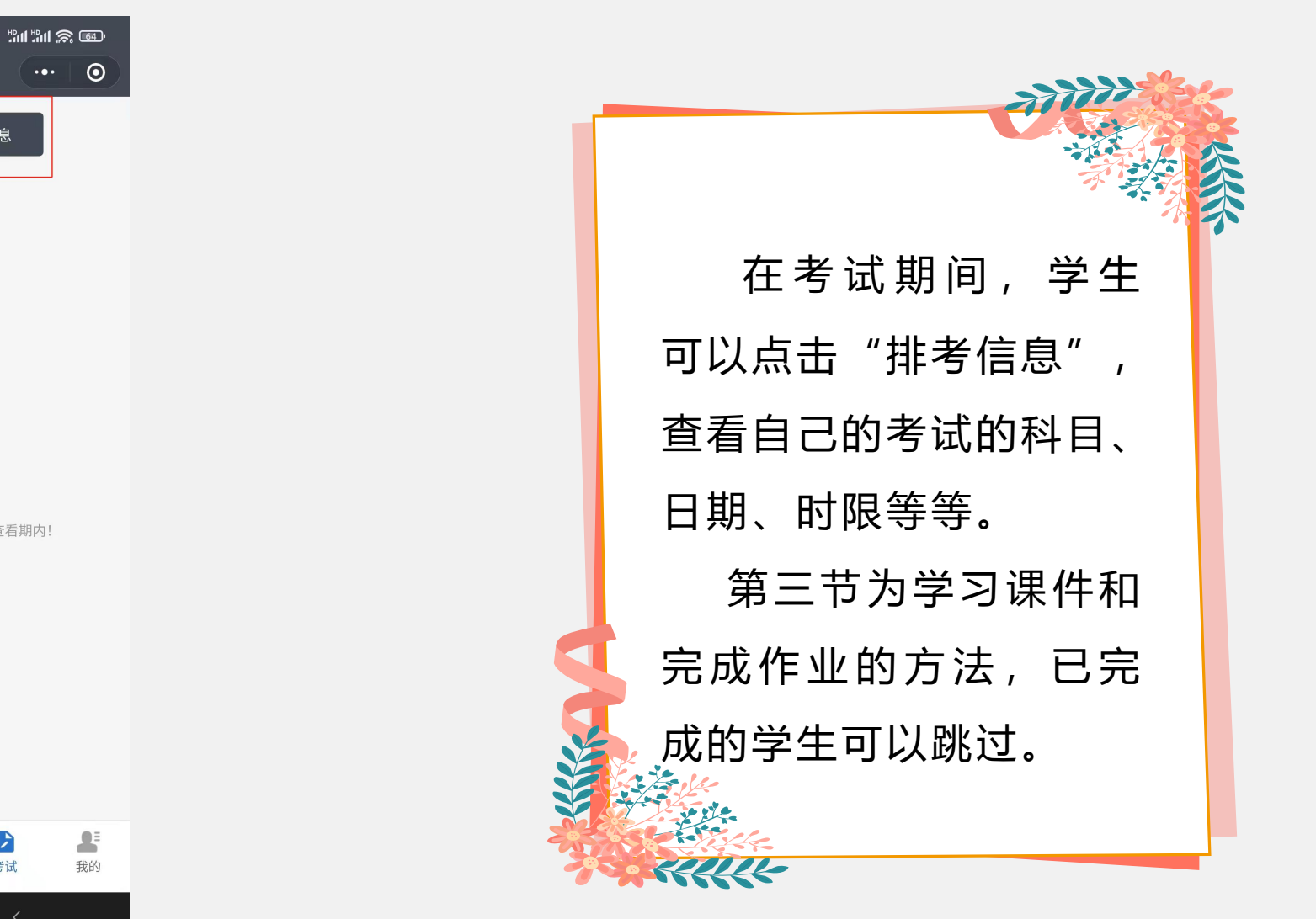

第二部分 小程序端

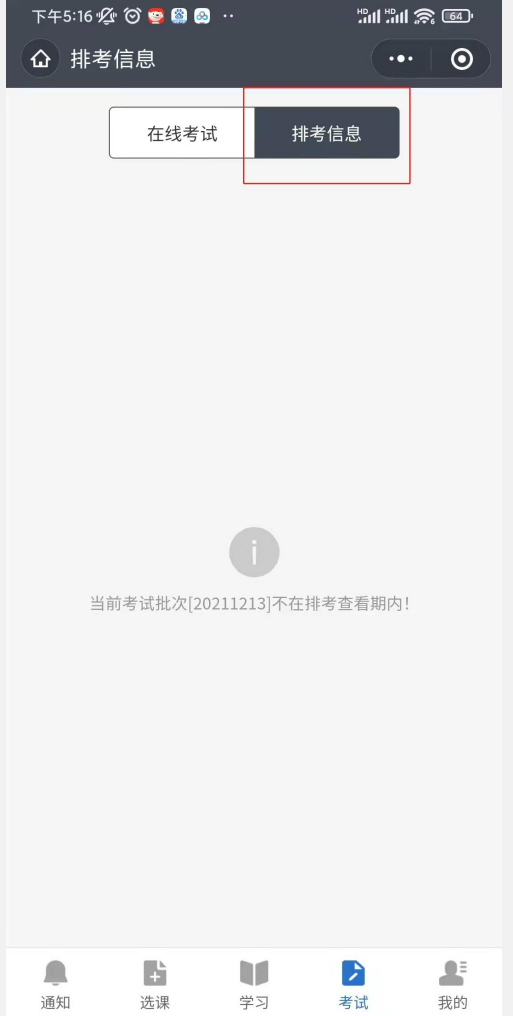

## 三、课程学习

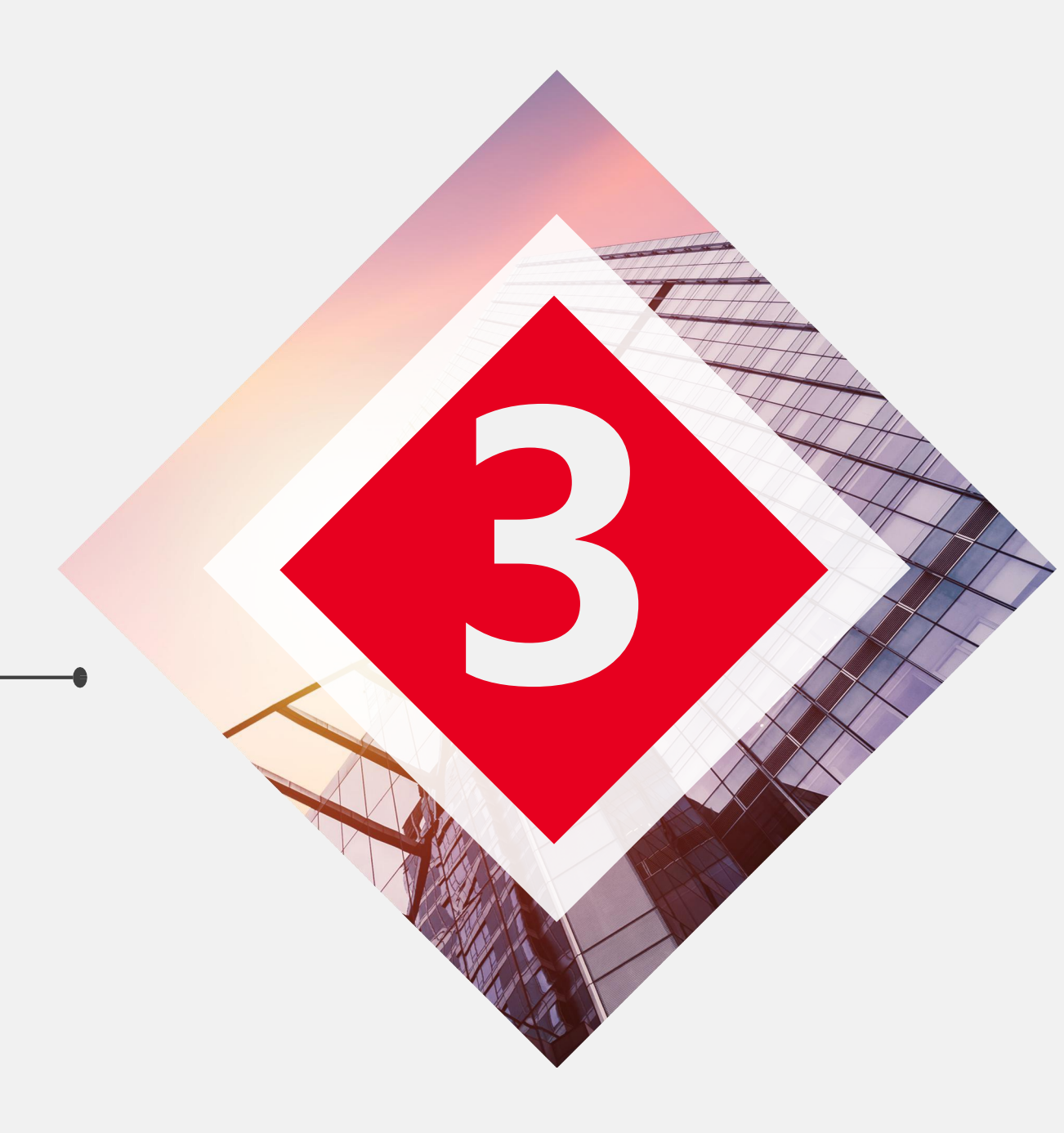

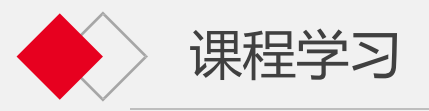

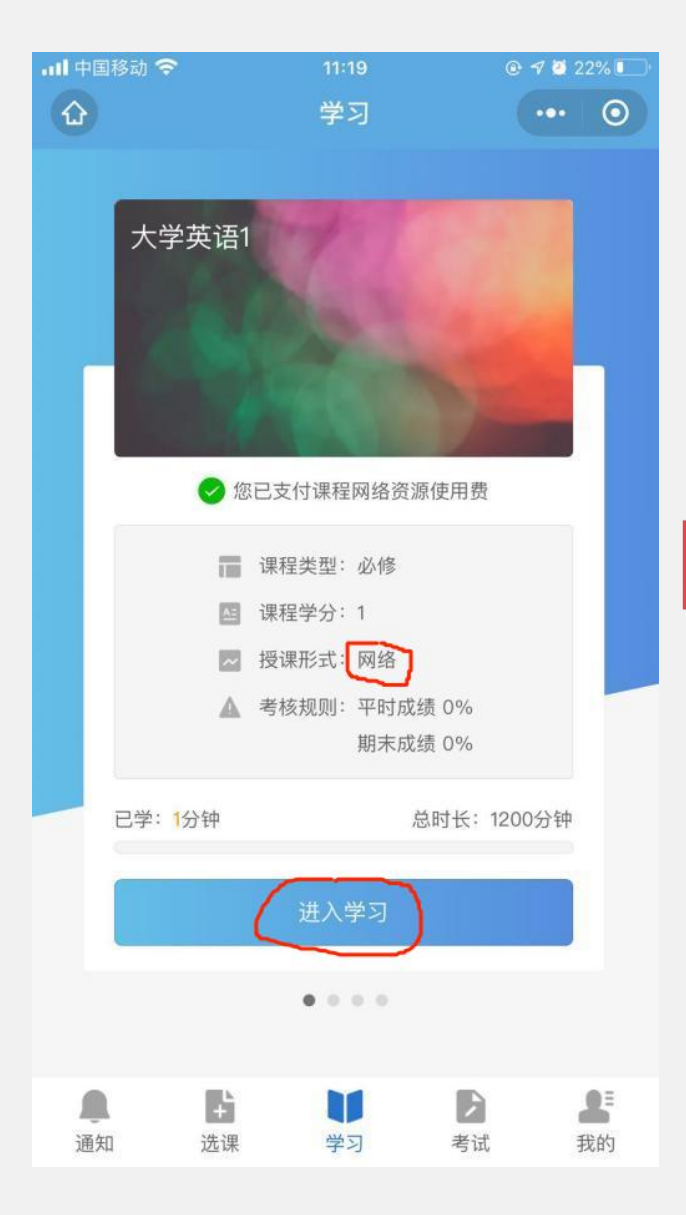

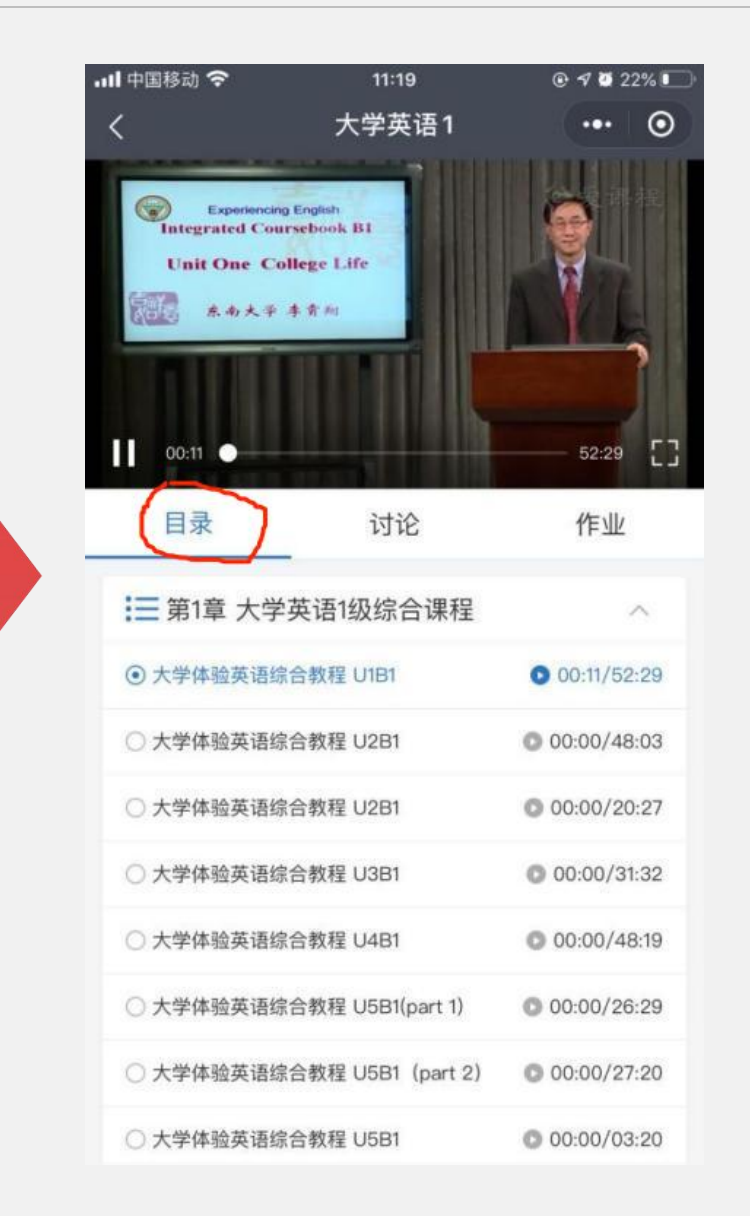

学生点击"进入学习"后 进入课程视频,学生在学习时 除了可以观看视频,还可以查 看讲义等其他学习资料(下图 红圈标注的位置。)学生还可 以在视频的某个时间点添加笔 记。

视频学习成绩与看课完成 率有关(即上图"已完成目标 ")。重复观看同一视频不增 加看课完成率。视频学习成绩 在考试提交试卷时生成,且视 频在考试通过后(总评成绩 ≥60分)自动关闭,所以请学生 务必在考试前先完成视频学习, 否则会影响到最终的总评成绩。 讨论不计分数。

课程学习:网络课讨论与作业

第二部分 小程序端

N © \$ 10 15:24

...

24:32

作业

成绩: 120

讨论

 $\odot$ 

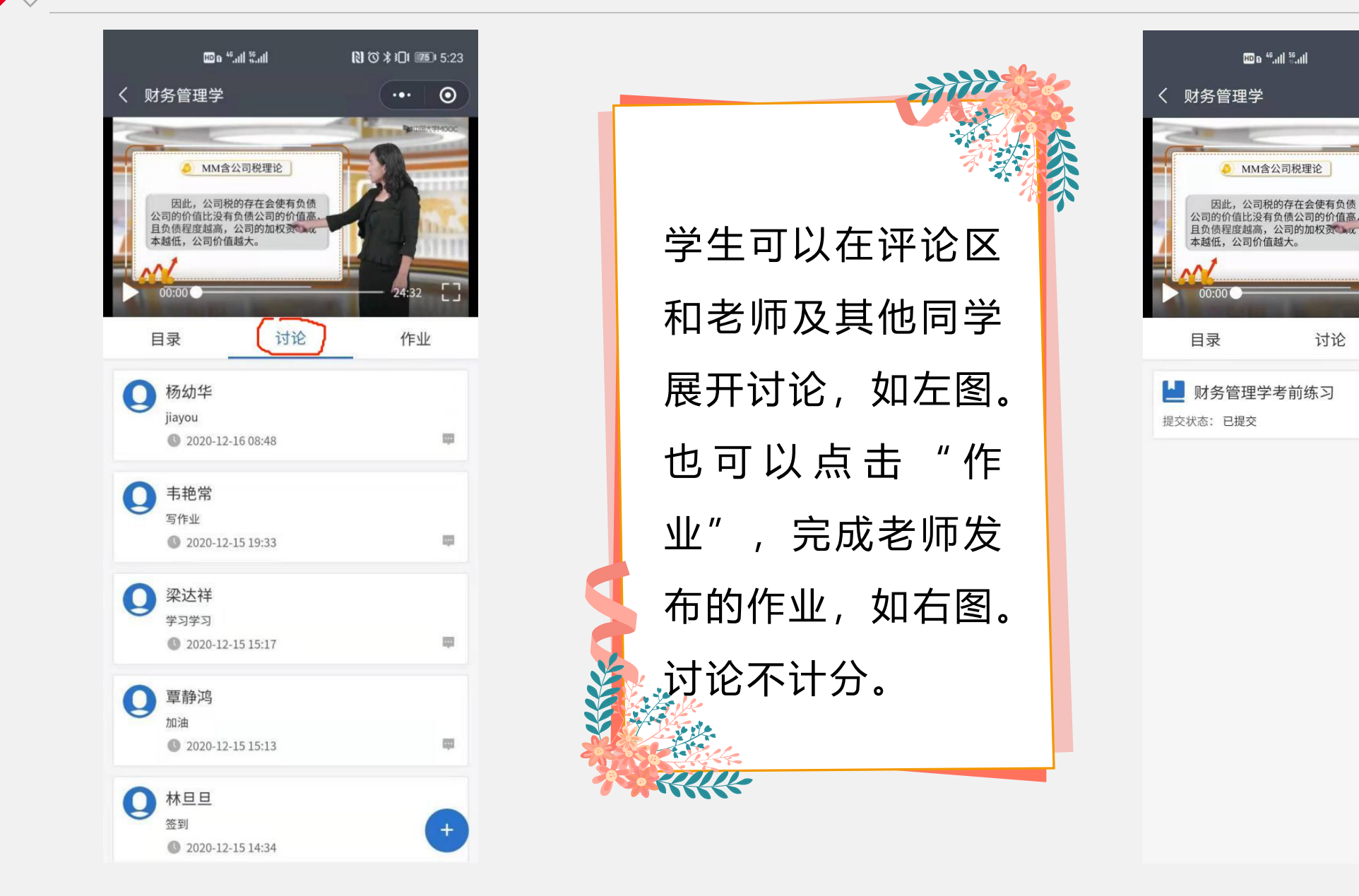

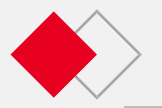

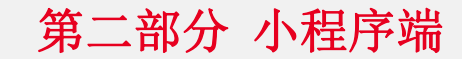

|      |     | HD 6 <sup>46</sup> .ull | <sup>6</sup> .n <b>i</b> l |        | N Ø X   | 301 🗷 | D 5:24 |  |
|------|-----|-------------------------|----------------------------|--------|---------|-------|--------|--|
| 〈作   | ЯĶ  |                         |                            |        |         | •••   | 0      |  |
|      |     |                         |                            |        |         |       |        |  |
| 一切   | 务管  | 理学考育                    | <b></b>                    |        |         |       |        |  |
| di   | 总分: | 120                     |                            | 🕎 及槍   | 分: 60   |       |        |  |
| G    | 时间: | 90分钟                    |                            | 倡 累计   | 人次: 674 | 4     |        |  |
|      |     |                         |                            | _      |         |       | _      |  |
|      | 查看  | 解析                      |                            |        |         |       |        |  |
|      |     |                         | -                          | _      |         |       |        |  |
| : 割考 | 试须  | 知                       |                            |        |         |       |        |  |
| 单选题  | 本大是 | 圆共75小题。                 | ,每小题                       | 1.0分,共 | 75.0分   |       |        |  |
| 多选题  | 本大是 | 函共30小题。                 | ,每小题                       | 1.0分,共 | 30.0分   |       |        |  |
| 判断题  | 本大是 | 圆共15小题。                 | ,每小题                       | 1.0分,共 | 15.0分   |       |        |  |
|      |     |                         |                            |        |         |       |        |  |
|      |     |                         |                            |        |         |       |        |  |
|      |     |                         |                            |        |         |       |        |  |
|      |     |                         |                            |        |         |       |        |  |
|      |     |                         |                            |        |         |       |        |  |
|      |     |                         |                            |        |         |       |        |  |
|      |     |                         |                            |        |         |       |        |  |

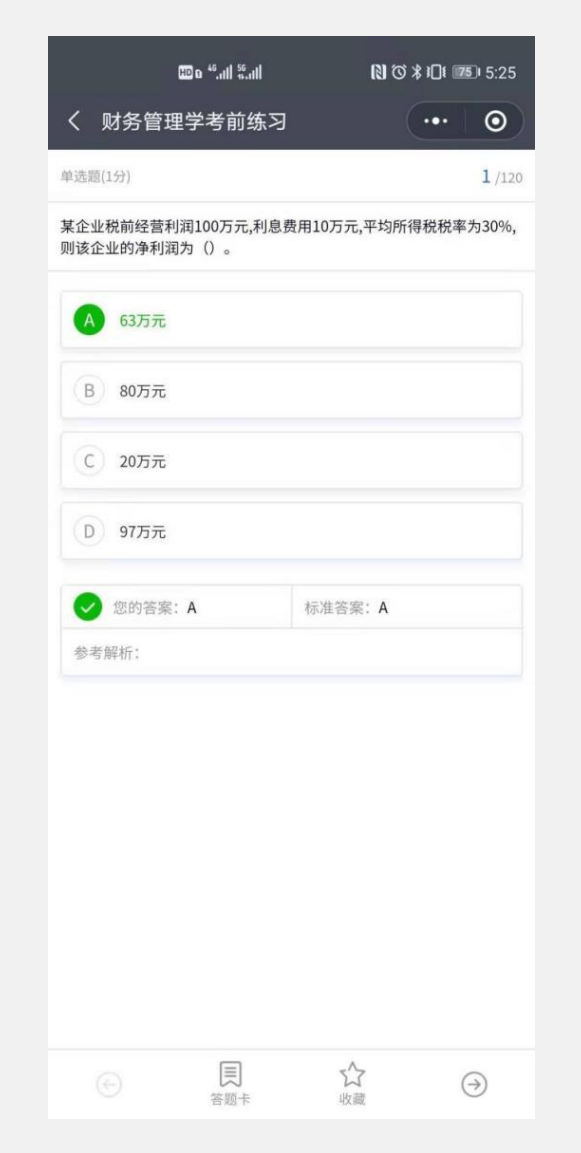

| 作业提交后,可到作业页面查看<br>各作业的成绩,也可以查看自己作业的<br>完成情况和题目解析。作业可以反复练<br>习。作业成绩取最高分计入平时成绩。<br>提示:考试提交试卷时即生成作<br>业成绩,当总评成绩≥60分,该课程就                           |
|----------------------------------------------------------------------------------------------------|
| 作业提交后,可到作业页面查看<br>各作业的成绩,也可以查看自己作业的<br>完成情况和题目解析。作业可以反复练<br>习。作业成绩取最高分计入平时成绩。<br>提示:考试提交试卷时即生成作<br>业成绩,当总评成绩≥60分,该课程就                           |
| 作业提交后,可到作业页面查看<br>各作业的成绩,也可以查看自己作业的<br>完成情况和题目解析。作业可以反复练<br>习。作业成绩取最高分计入平时成绩。<br>提示:考试提交试卷时即生成作<br>业成绩,当总评成绩≥60分,该课程就                           |
| 各作业的成绩,也可以查看自己作业的<br>完成情况和题目解析。作业可以反复练<br>习。作业成绩取最高分计入平时成绩。<br>提示:考试提交试卷时即生成作<br>业成绩,当总评成绩≥60分,该课程就                                             |
| <ul> <li>完成情况和题目解析。作业可以反复练</li> <li>习。作业成绩取最高分计入平时成绩。</li> <li>提示:考试提交试卷时即生成作</li> <li>业成绩,当总评成绩≥60分,该课程就</li> <li>会自动关键,无法更进行即使觉见或表</li> </ul> |
| <ul> <li>习。作业成绩取最高分计入平时成绩。</li> <li>提示:考试提交试卷时即生成作</li> <li>业成绩,当总评成绩≥60分,该课程就</li> <li>会自动关键,无法再进行视频带入或表</li> </ul>                            |
| 提示:考试提交试卷时即生成作<br>业成绩,当总评成绩≥60分,该课程就                                                                                                    |
| 业成绩,当总评成绩≥60分,该课程就                                                                                                    |
| 人口马光河 无法无进行河桥党习式者                                                                                                    |
| 会自动关闭,尤法再进行视频学习或有                                                                                                    |
| 做作业,所以请务必在考试前完成视频                                                                                                    |
| 学习和作业,否则极有可能影响课程的                                                                                                    |
| 总评成绩。                                                                                                    |
|                                                                                                    |
|                                                                                                    |

# **THANK YOU**